# o ICOM

# **DV-Gateway-Funktion**

Auch wenn man keinen D-STAR-Repeater direkt erreichen kann, sind mit der DV-Gateway-Funktion Gateway-Anrufe möglich. Dafür gibt es zwei Modi: den Terminal- und den Access-Point-Modus.

① Andere Stationen können ebenfalls direkt über die DV-Gateway-Funktion kommunizieren, wenn sie Rufzeichen-Routing verwenden

① Mit der DV-Gateway-Funktion sind keine Gebietsanrufe möglich.

D-STAR (Digital Smart Technology for Amateur Radio) ist ein digitales Funkprotokoll, das von der JARL (Japan Amateur Radio League) entwickelt wurde.

In dieser Anleitung wird die Nutzung in Verbindung mit folgenden Transceivern beschrieben:

ID-31E PLUS/ID-51E (PLUS2)/ID-52E/ID-50E/ID-52E PLUS

1) Auf S. 2 ist aufgeführt, welche Transceiver mit welchen Kabeln betrieben werden können.

① Das Handfunkgerät ID-52E dient als Beispiel.

① Das ID-52E PLUS kann bei Nutzung der Dualwatch-Funktion gleichzeitig im Normal- und im Terminal-Modus empfangen.

#### WICHTIG:

- Prüfen Sie vor dem Betrieb im Terminal- oder Access-Point-Modus, ob dies in Ihrem Land zulässig ist.
- Das eigene Rufzeichen (MY) muss bei einem Gateway-Server registriert werden\*.
- Das im Transceiver oder in der Software RS-MS3A bzw. RS-MS3W eingegebene Terminal-/Access-Point-Rufzeichen muss bei einem Gateway-Repeater/Server in der Steuersoftware RS-RP3C\* als Access-Point registriert werden.
- \* Fragen Sie den Administrator Ihres Gateway-Repeaters zu Details.

#### **Terminal-Modus**

Der Terminal-Modus ermöglicht Gateway-Anrufe über das Internet mithilfe eines Windows-PC oder eines Android-Geräts, auf dem die Software RS-MS3W bzw. RS-MS3A läuft.

Im Terminal-Modus werden keine Signale über die Antenne empfangen oder gesendet. Die Kommunikation erfolgt ausschließlich über das Internet.

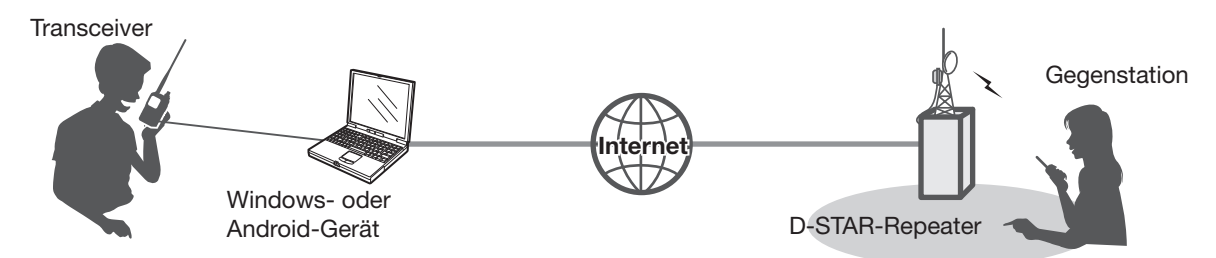

### Access-Point-Modus

Der Access-Point-Modus ermöglicht es anderen D-STAR-Transceivern ferngesteuert<sup>-1</sup> Gateway-Anrufe über einen Access-Point-Transceiver zu senden, wenn diese mit einem Windows-PC oder Android-Gerät verbunden sind, auf dem die Software RS-MS3W bzw. RS-MS3A läuft.

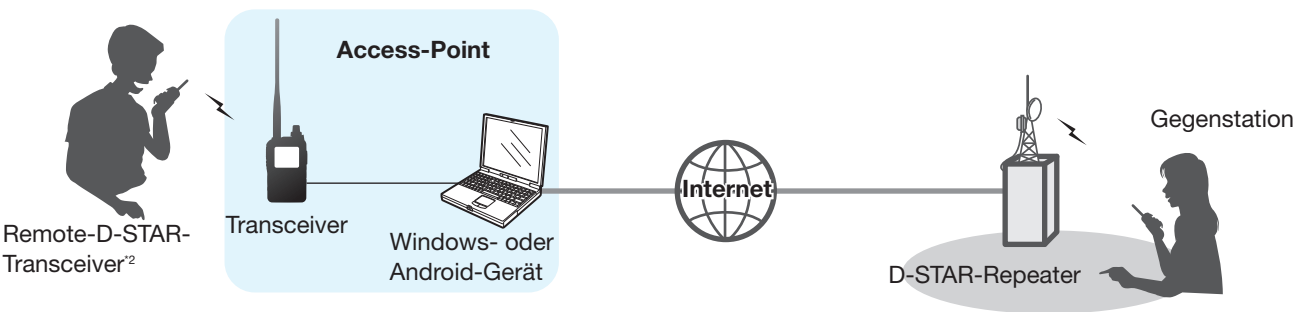

- <sup>1</sup> Innerhalb des Sende- und Empfangsbereichs des Access-Point-Transceivers. Die Reichweite variiert je nach örtlichen Gegebenheiten.
- <sup>2</sup> Alle Modelle, sofern sie den D-STAR-Betrieb erlauben. Es ist nicht möglich, dass mehrere D-STAR-Transceiver gleichzeitig auf den Access-Point zugreifen.

#### HINWEIS: Bei der Nutzung der DV-Gateway-Funktion

- Wenn man den Transceiver im Access-Point-Modus betreibt, sind zwei Rufzeichen nötig: eins für den Access-Point-Transceiver und ein weiteres für den Remote-D-STAR-Transceiver (S. 6).
- Die Internetverbindung erfordert ein globale IPv4-Adresse. Bei Mobilfunknutzung muss dem Windows- oder Android-Gerät eine ein globale IPv4-Adresse zugewiesen sein.

# Transceiver

In dieser Anleitung wird die Nutzung in Verbindung mit folgenden Transceivern beschrieben:

| Systemanforderungen |                                     | ID-52E PLUS    | ID-52E                 | ID-50E         | ID-51E (PLUS2)<br>ID-31E PLUS |
|---------------------|-------------------------------------|----------------|------------------------|----------------|-------------------------------|
| RS-N                | MS3W                                |                | ·                      |                |                               |
|                     | USB-Verbindung                      |                |                        |                |                               |
|                     | <ul> <li>erforderliches</li> </ul>  | mitgeliefertes | USB-Kabel*2            | mitgeliefertes | OPC-2350LU                    |
|                     | Kabel                               | USB-Kabel*1    | (selbst zu beschaffen) | USB-Kabel*1    | DATENKABEL*3                  |
| RS-MS3A             |                                     |                |                        |                |                               |
|                     | USB-Verbindung                      |                |                        |                |                               |
|                     | <ul> <li>erforderliches</li> </ul>  | mitgeliefertes | USB-Kabel*2            | mitgeliefertes | OPC-2350LU                    |
|                     | Kabel                               | USB-Kabel*1    |                        | USB-Kabel*1    | DATENKABEL*3                  |
|                     | <ul> <li>Softwareversion</li> </ul> | Version 1.31   | Version 1.31           | Version 1.31   |                               |
|                     |                                     | oder neuer     | oder neuer             | oder neuer     |                               |
|                     | Bluetooth-Verbindung                |                |                        |                |                               |
|                     | <ul> <li>Softwareversion</li> </ul> | Version 1.40   | _                      | _              | _                             |
|                     |                                     | oder neuer     |                        | _              |                               |
|                     |                                     |                |                        |                |                               |

\*1 Sofern kein USB-Kabel mitgeliefert wurde, muss dass eingesetzte Kabel folgende Bedingungen erfüllen:

- Das USB-Kabel muss für die Datenübertragung geeignet sein und nicht nur zum Aufladen.

- Die Stecker müssen in die USB-Anschlüsse des Transceivers (Typ C) und des Windows- bzw. Android-Geräts passen.

\*2 Beschaffen Sie sich ein zum USB-Anschluss des Geräts passendes USB-Kabel.

• Für USB-Micro-B-Port: OPC-2417 DATENKABEL (USB-Micro-B/USB-Micro-B)

• Für USB-C-Port: OPC-2418 DATENKABEL (USB-Micro-B/USB-Typ-C)

• Für USB-A-Port: Selbst zu beschaffen (nutzbar zur Datenübertragung, nicht nur zum Laden)

\*3 Falls das Android-Gerät über einen USB-C-Port verfügt, ist ein USB-On-The-Go (OTG)-Adapter erforderlich.

**HINWEIS:** Für die Nutzung eines PC stehen USB-Treiber und die Installationsanleitung auf der Icom-Website zum Herunterladen bereit.

• Bei der Nutzung des OPC-2350LU, geben Sie "OPC-2350LU" in das Suchfeld der Website ein.

• Kommt ein anderes Kabel zur Anwendung, geben Sie in das Suchfeld das Modell des Transceivers ein.

## Icom-Website https://www.icomjapan.com/support/

# Systemanforderungen

| Software/Applikation          | Systemanforderungen                                                                                                    |  |  |
|-------------------------------|----------------------------------------------------------------------------------------------------|--|--|
|                               | Betriebssystem<br>Microsoft Windows 11 (64 Bit)                                                                                                    |  |  |
| RS-MS3W für PC                | Microsoft Windows 10 (32/64 Bit)<br>① Außer für Windows on ARM.                                                                                                    |  |  |
|                               | <b>USB-Port</b><br>USB 1.1 oder USB 2.0                                                                                                    |  |  |
| RS-MS3A<br>für Android-Geräte | <ul> <li>Android<sup>™</sup>-Betriebssystem</li> <li>Android<sup>™</sup> Version 8.0 oder neuer<br/>Die App RS-MS3A wurde mit Android 8.x, 9, 10, 11, 12, 13 und 14 getestet.</li> <li>① Wenn Ihr Gerät nur Android 5.0 bis 7.x.x unterstützt, können Sie die RS-MS3A-Version<br/>1.32 nutzen, aber nicht auf RS-MS3A aktualisieren.</li> <li>① Unterstützt Ihr Gerät nur Android 4.x.x, nutzen Sie die RS-MS3A-Version 1.20. Ein Update<br/>auf RS-MS3A ist nicht möglich.</li> <li>Das Android<sup>™</sup>-Gerät muss über die USB-Host-Funktion oder Bluetooth verfügen.</li> <li>① Die USB-Host-Funktion wird benötigt, um ein USB-Gerät mit einem Android-Gerät zu ver-<br/>binden. Ob Ihr Gerät über eine solche Funktion verfügt, erfahren Sie bei dessen Hersteller.</li> <li>① Eine Bluetooth-Verbindung kann nur mit dem ID-52E PLUS hergestellt werden.</li> </ul> |  |  |

① Die Displayanzeigen können je nach Betriebssystem des PCs oder Android-Geräts abweichen.

Lesen Sie zusätzlich zu dieser Anleitung auch die Bedienungsanleitung der Software RS-MS3W bzw. der App RS-MS3A. Diese stehen auf der Icom-Website zum Herunterladen bereit.

| Eingabe des Rufzeichens in die RS-MS3W oder RS-MS3A             | 5  |
|-----------------------------------------------------------------|----|
| Beim Betrieb im Terminal-Modus                                  | 5  |
| Beim Betrieb im Access-Point-Modus                              | 6  |
| Einrichten des Netzwerks                                        | 7  |
| Verbinden des Geräts mit dem Internet über einen Router         | 9  |
| Verbinden des Geräts mit dem Internet über Mobilfunk            | 10 |
| Verbinden des Geräts mit dem Internet über einen mobilen Router | 11 |

# 2. Nutzung der RS-MS3W bzw. RS-MS3A

| Ei         | nrichten der RS-MS3W           | 12 |
|------------|--------------------------------|----|
| $\diamond$ | Installieren der RS-MS3W       | 12 |
| $\diamond$ | Datenkabel anschließen         | 12 |
| $\diamond$ | COM-Port-Einstellungen         | 12 |
| $\diamond$ | Einstellung der RS-MS3W        | 12 |
| Ei         | nrichten der RS-MS3A           | 13 |
| $\diamond$ | Installieren der RS-MS3A       | 13 |
| \$         | Nutzung eines Datenkabels      | 13 |
| $\diamond$ | Nutzung der Bluetooth-Funktion | 14 |
| $\diamond$ | Einstellung der RS-MS3A        | 14 |
|            |                                |    |

# 3. Terminal-Modus

| Terminal-Modus einstellen                                | 15 |
|----------------------------------------------------------|----|
| ♦ Für das ID-31E PLUS, ID-51E (PLUS2), ID-52E, ID-50E    | 15 |
| ♦ Für das ID-52E PLUS                                    | 16 |
| Betrieb im Terminal-Modus                                | 17 |
| ♦ Einstellung bei "TO" (Ziel), um einen Anruf zu tätigen | 18 |

# 4. Access-Point-Modus

| Access-Point-Modus einstellen<br>♦ Für das ID-31E PLUS, ID-51E (PLUS2), ID-52E, ID-50E<br>♦ Für das ID-52E PLUS    | 21<br>21<br>22 |
|----------------------------------------------------------------------------------------------------|----------------|
| Betrieb im Access-Point-Modus                                                                                      | 23<br>24       |
| Gateway-Anruf über den Access-Point-Transceiver<br>♦ Mit Nutzung der DR-Funktion<br>♦ Ohne Nutzung der DR-Funktion | 25<br>         |

# 5. Fehlerbeseitigung

| Fehlermeldungen der RS-MS3W bzw. der RS-MS3A | .30 |
|----------------------------------------------|-----|
| Fehlerbeseitigung für den Terminal-Modus     | .32 |
| Fehlerbeseitigung für den Access-Point-Modus | .33 |

lcom, Icom Inc. und das Icom-Logo sind eingetragene Warenzeichen der Icom Inc. (Japan) in Japan, in den Vereinigten Staaten, im Vereinigten Königreich, in Deutschland, Frankreich, Spanien, Russland, Australien, Neuseeland und/oder anderen Ländern.

Die Bluetooth<sup>®</sup>-Wortmarke und das Logo sind eingetragene Warenzeichen der Bluetooth SIG, Inc. und werden von der Icom Inc. in Lizenz genutzt. Andere Warenzeichen und Handelsnamen sind Eigentum der jeweiligen Eigentümer. Microsoft und Windows sind Warenzeichen der Microsoft-Unternehmensgruppe.

Google, das Google-Logo, Google Play, das Google-Play-Logo, Android und das Android-Logo sind eingetragene Warenzeichen oder Warenzeichen der Google LLC.

Alle anderen Produkte oder Marken sind eingetragene Warenzeichen oder Warenzeichen der jeweiligen Inhaber.

# ■ Eingabe des Rufzeichens in die RS-MS3W oder RS-MS3A

# ♦ Beim Betrieb im Terminal-Modus

### WICHTIG:

- Eigenes Rufzeichen (MY) bei einem Gateway-Server registrieren.\*
- Terminal/AP-Rufzeichen, das in der RS-MS3A oder RS-MS3W eingestellt ist, bei der Gateway-Steuersoftware RS-RP3C als Access-Point registrieren.\*
- \* Fragen Sie den Administrator Ihres Gateway-Repeaters zu Details.
- 1. App RS-MS3W oder RS-MS3A auf dem Windows- bzw. Android-Gerät starten.
- 2. Rufzeichen (MY) des verbundenen Transceivers bei "Terminal/AP Call sign" eingeben.

### (i) Information

- Das Terminal-Rufzeichen sollte aus 8 Zeichen bestehen. Das MY-Rufzeichen wird bis zur siebenten Stelle mit Leerzeichen gefüllt.
- Als 8. Zeichen einen ID-Suffix von A bis Z, außer G, I und S, eingeben.
- Die in den Abbildungen verwendeten Rufzeichen sind lediglich Beispiele.

#### Windows-Gerät:

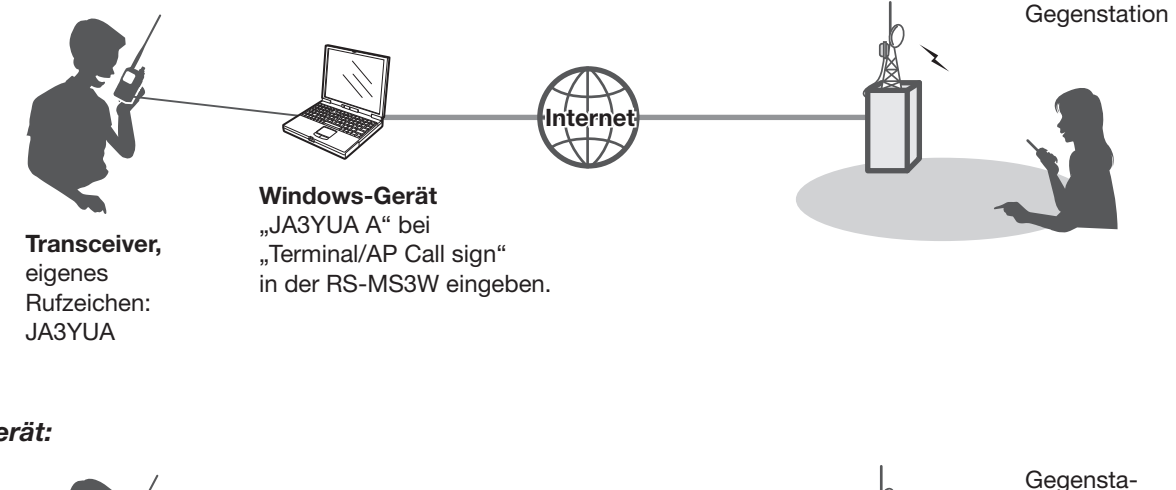

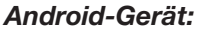

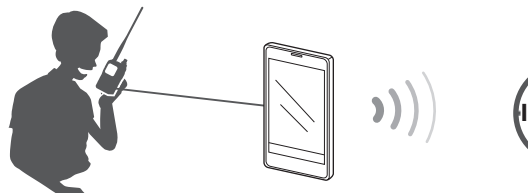

Transceiver, eigenes Rufzeichen: JA3YUA

Android-Gerät "JA3YUA A" bei "Terminal/AP Call sign" in der RS-MS3A eingeben.

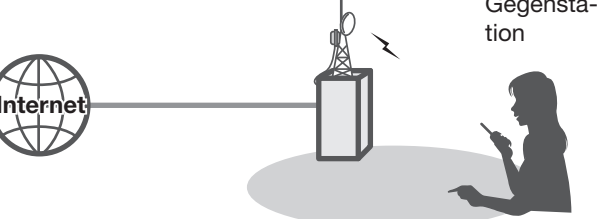

HINWEIS zum eigenen Rufzeichen im Terminal-Modus (nur beim ID-52E PLUS):
Für den Terminal-Modus kann ein eigenes Rufzeichen eingestellt werden.
([MENU] > SET > My Station > My Call Sign (TM))
Werksseitig ist "Same as Normal DV" voreingestellt. ([MENU] > SET > My Station > My Call Sign)
Änderungen bei "My Call Sign (TM)" wirken sich auch auf "My Call Sign" aus.

■ Eingabe des Rufzeichens in RS-MS3W oder RS-MS3A

# **Oracle Series Betrieb im Access-Point-Modus**

### WICHTIG:

- Eigenes Rufzeichen (MY) bei einem Gateway-Server registrieren.\*
- Terminal/AP-Rufzeichen, das in der RS-MS3A oder RS-MS3W eingestellt ist, bei der Gateway-Steuersoftware RS-RP3C als Access-Point registrieren.\*

\* Fragen Sie den Administrator Ihres Gateway-Repeaters zu Details.

- 1. App RS-MS3W oder RS-MS3A auf dem Windows- bzw. Android-Gerät starten.
- 2. Rufzeichen (MY) des Access-Point-(AP) Transceivers bei "Terminal/AP Call sign" eingeben.

#### (i) Information

- Das Access-Point-Rufzeichen sollte aus 8 Zeichen bestehen. Das MY-Rufzeichen wird bis zur siebenten Stelle mit Leerzeichen gefüllt.
- Als 8. Zeichen einen ID-Suffix von A bis Z, außer G, I und S, eingeben.
- Die in den Abbildungen verwendeten Rufzeichen sind lediglich Beispiele.

### Windows-Gerät:

#### Remote-D-STAR-Transceiver\*

Eigenes Rufzeichen: JA3YUA

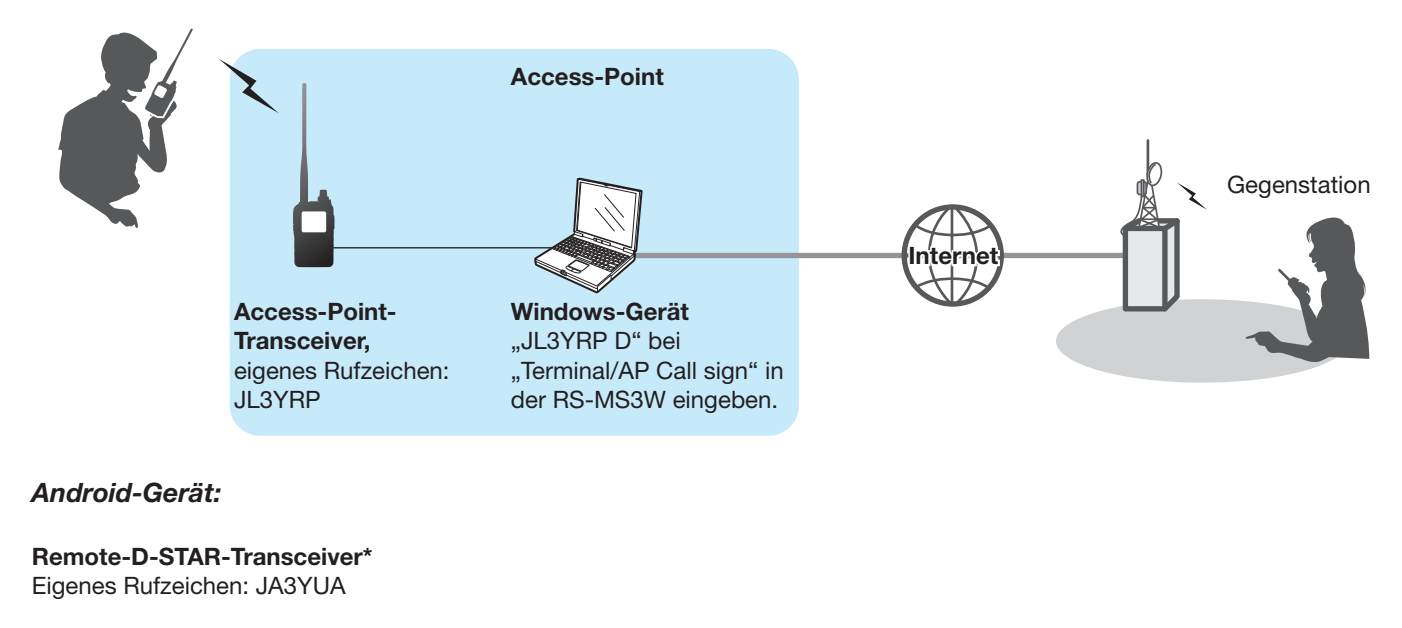

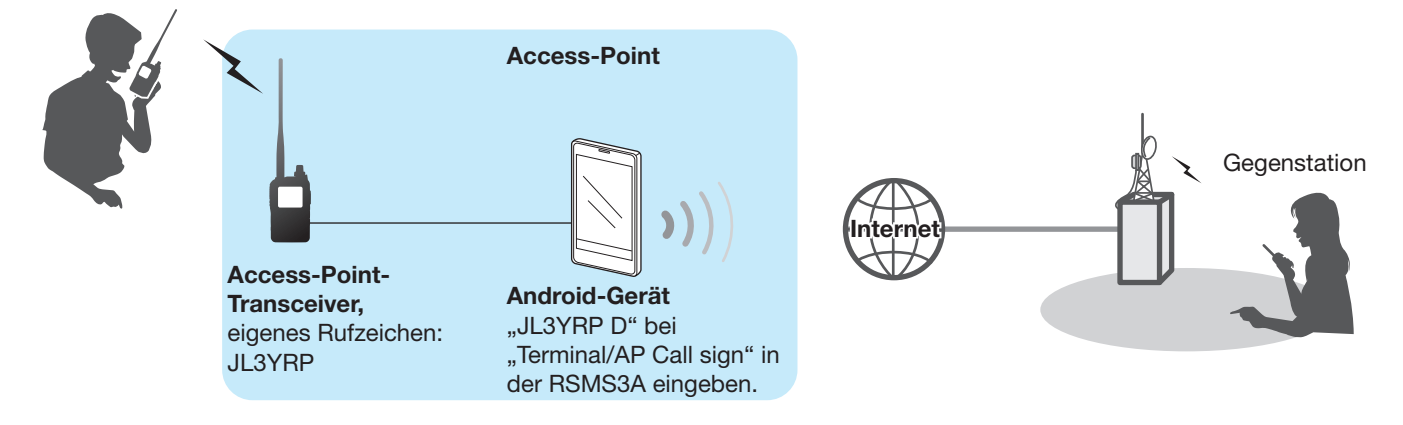

\* Alle Modelle, sofern sie den D-STAR-Betrieb erlauben.

Es ist nicht möglich, dass mehrere D-STAR-Transceiver gleichzeitig auf den Access-Point zugreifen.

# Einrichten des Netzwerks

Bevor man die DV-Gateway-Funktion nutzen kann, muss das Netzwerk eingerichtet werden.

- 1. Verbinden des Geräts\*1 mit dem Internet über einen Router (S. 9)
- 2. Verbinden des Geräts\*1 mit dem Internet über Mobilfunk (S. 10)
- 3. Verbinden des Geräts\*1 mit dem Internet über einen mobilen Router (S. 11)

\*1 Windows- oder Android-Gerät

**HINWEIS:** Je nach Vertrag für das Windows- bzw. Android-Gerät fallen eventuell hohe bzw. zusätzliche Entgelte für das Datenvolumen an. Fragen Sie dazu Ihren Internet-Serviceprovider.

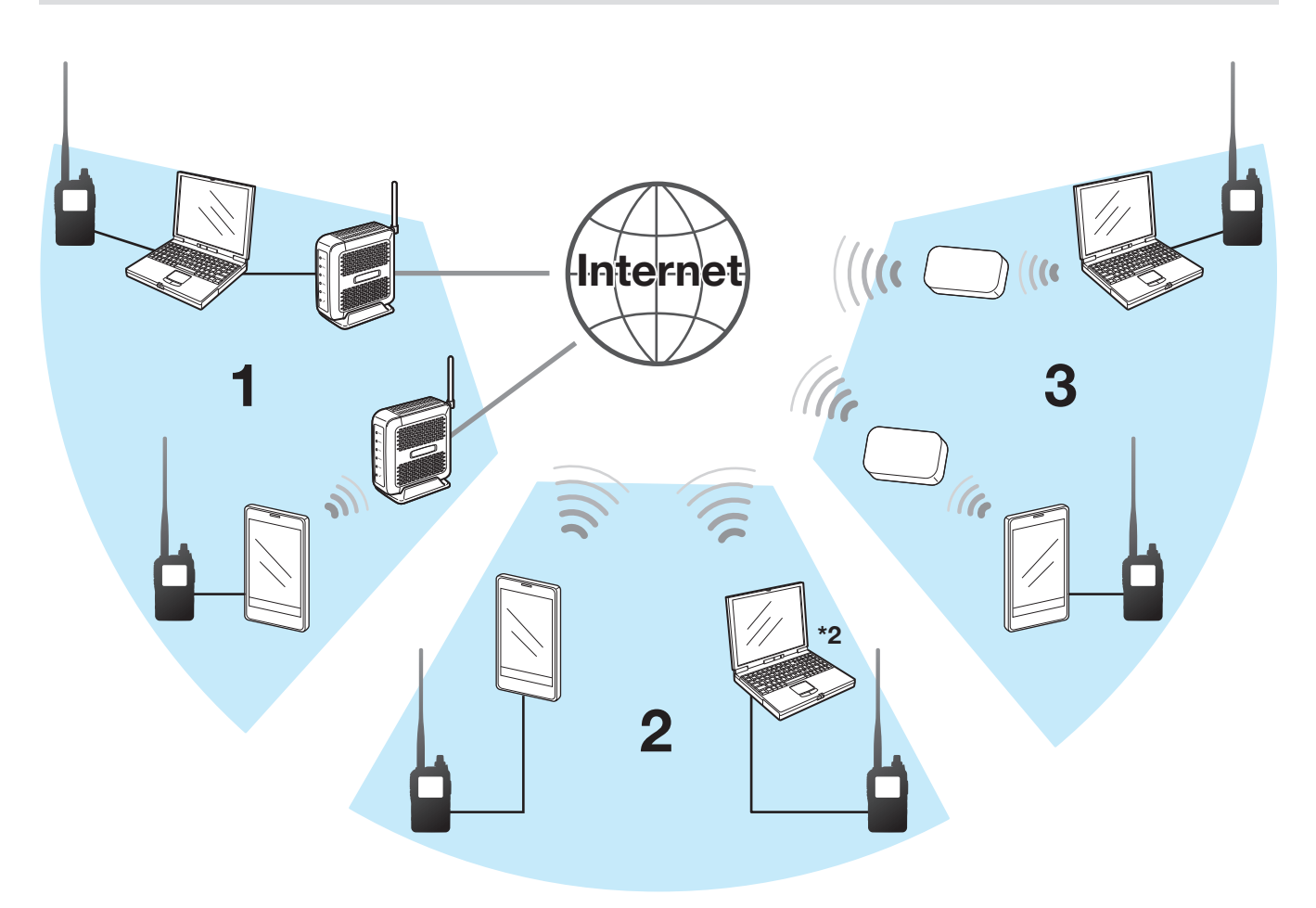

\*2 Nutzung eines mobilfunkfähigen Computers möglich.

### Einrichten des Netzwerks

#### **UDP-Hole-Punch-Funktion**

Wenn sowohl die anrufende als auch die angerufene Station den Terminal- oder Access-Point-Modus verwenden, ist Folgendes beim Anrufer nicht notwendig:

- Zuweisung einer globalen IPv4-Adresses für den WAN-Port des Routers und die Weiterleitung für Port 40000, wenn die Verbindung mit dem Internet über einen Router erfolgt.
- Eine dem Windows- oder Android-Gerät zugewiesene statische oder dynamische globale IP-Adresse.

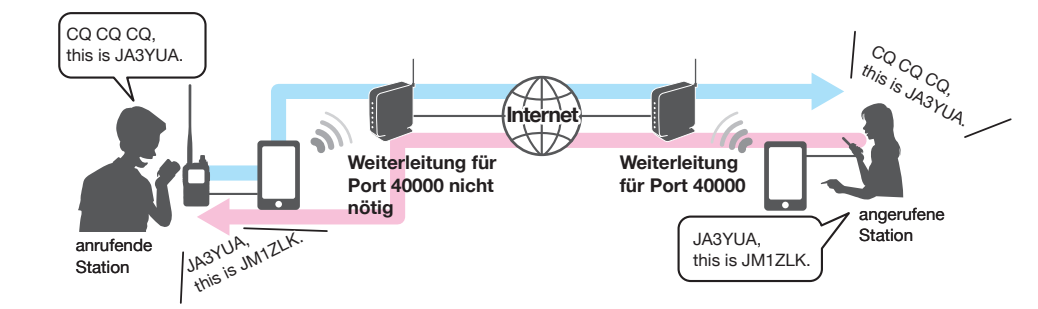

### Information

- Je nach Netzwerkumgebung ist diese Funktion möglicherweise nicht nutzbar.
- Die anrufende Station muss in der App RS-MS3W/RS-MS3A bei "UDP Hole Punch" die Option "ON" wählen, um die Funktion nutzen zu können. Wenn diese Funktion nicht benötigt wird, ist bei "UDP Hole Punch" die Einstellung "OFF" zu wählen.
- Nach dem Anruf kann die anrufende Station kurzzeitig\* nichts von der Gegenstation empfangen. In diesem Fall muss man die Gegenstation erneut anrufen.
   \* weniger als 3 Minuten, je nach Router

## HINWEIS:

- Nutzen Sie die Version 1.30 oder neuer der Software RS-MS3W/RS-MS3A.
- Der Anrufer kann nicht mit der Gegenstation kommunizieren, wenn:
  - die anrufende Station eine ältere Version der Soft- oder Firmware verwendet,
  - die angerufene Station eine ältere Version der Soft- oder Firmware verwendet,
  - die angerufene Station über einen lokalen Repeater sendet, anstatt den Terminal- oder Access-Point-Modus zu verwenden.
- Selbst bei Verwendung der neuesten Version muss die Gegenstation den Port 40000 weiterleiten, wenn sie sich über einen Router mit dem Internet verbindet, oder ein Gerät verwenden, dem eine statische oder dynamische globale IP-Adresse zugewiesen wurde, um mit der anrufenden Station zu kommunizieren.

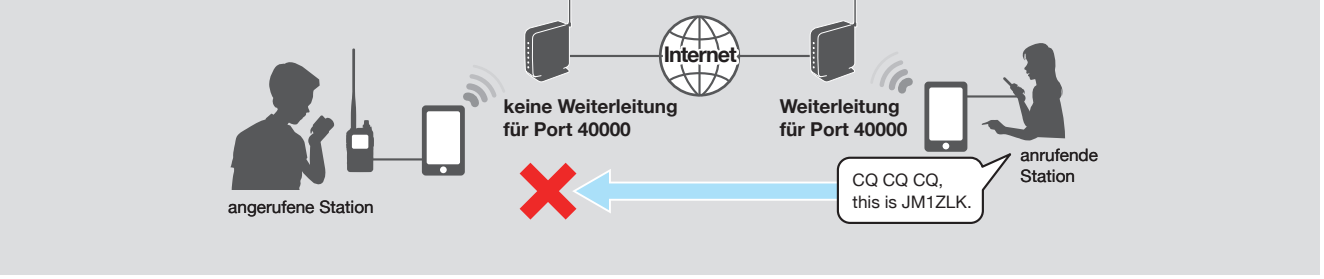

Einrichten des Netzwerks

# Verbinden des Geräts mit dem Internet über einen Router

Für die Nutzung der DV-Gateway-Funktion ist Folgendes erforderlich:

- Internetverbindung mit globaler IPv4-Adresse,
- eine feste\* lokale IP-Adresse, die dem Windows- oder Android-Gerät zugeordnet wird,
- Port-Weiterleitung für den Port 40000.

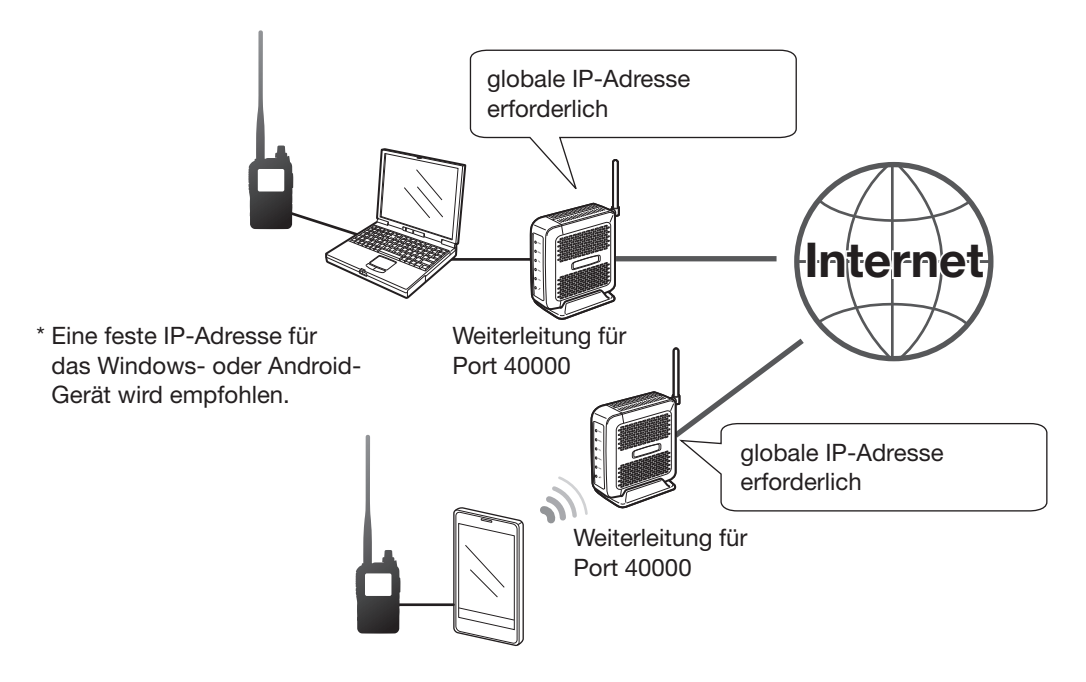

#### 1. Globale IP-Adresse

Es wird eine dem Router zugeordnete feste oder dynamische globale IPv4-Adresse benötigt.

① Je nach Internet-Serviceprovider hat der Router evtl. keine globale IP-Adresse. In diesem Fall wenden Sie sich wegen der Einstellung der globalen IP-Adresse an Ihren Internet-Serviceprovider.

#### 2. Einstellen der festen lokalen IP-Adresse

Bei Verwendung eines Routers ist die Einstellung einer festen lokalen IP-Adresse beim Windows- oder Android-Gerät erforderlich.

① Je nach Router variieren die nutzbaren IP-Adressen. Details können Sie beim Hersteller des Routers erfragen.

① Niemals dieselbe IP-Adresse für zwei oder mehr Geräte nutzen, die an demselben Router angeschlossen sind.

① Einzelheiten zur Einstellung der IP-Adresse erfahren Sie vom Hersteller Ihres Windows- oder Android-Geräts.

### 3. Port-Weiterleitung

#### Wenn man einen Router verwendet, muss die Kommunikation über das Internet ermöglicht werden.

- Port-Nummer 40000 zum Transceiver, Windows- oder Android-Gerät weiterleiten.
- Als Port-Protokoll sollte "UDP" verwendet werden.
- Feste lokale IP-Adresse bei Schritt 2 (Einstellen der festen lokalen IP-Adresse) als Ziel-Port einstellen.
- ① Wie die Port-Weiterleitung am Router einzurichten ist, erfährt man beim entsprechenden Hersteller.
- ① Die DV-Gateway-Funktion kann nur von jeweils einem mit dem Router verbundenen Windows- oder Android-Gerät genutzt werden.
- ① Je nach Router-Einstellungen müssen IP-Filter konfiguriert werden. In der Bedienungsanleitung des Routers steht, wie diese Einstellungen vorzunehmen sind.
- $\rightarrow$  Bei Nutzung eines Windows-Geräts weiter bei "Einrichten der RS-MS3W". (S. 12)
- $\rightarrow$  Bei Nutzung eines Android-Geräts weiter bei "Einrichten der RS-MS3A". (S. 13)

Einrichten des Netzwerks

# **◇Verbinden des Geräts mit dem Internet über Mobilfunk**

Für die Nutzung der DV-Gateway-Funktion ist eine globale IP-Adresse erforderlich.

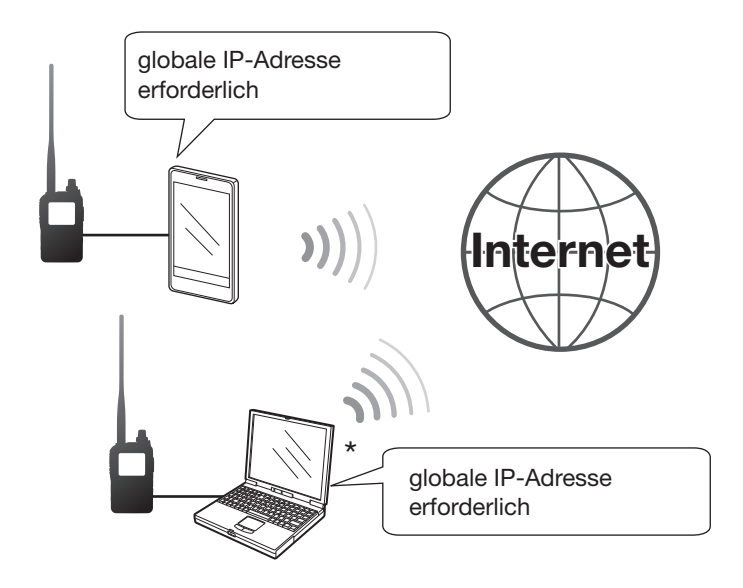

\*Nutzung eines mobilfunkfähigen Computers möglich.

### **Globale IP-Adresse**

Es wird eine dem Windows- bzw. Android-Gerät zugeordnete feste oder dynamische IPv4-Global-IP-Adresse benötigt. Wenden Sie sich wegen der globalen IP-Adresse ggf. an Ihren Internet-Serviceprovider.

### HINWEIS:

- WLAN ausschalten, wenn das Mobilfunksystem genutzt wird.
- Bei Nutzung eines Mobilfunksystems sind Übertragungsfehler nicht auszuschließen.
- Je nach Mobilfunkvertrag fallen eventuell hohe bzw. zusätzliche Entgelte für das Datenvolumen an. Fragen Sie dazu Ihren Mobilfunkanbieter.

### $\rightarrow$ Bei Nutzung eines Windows-Geräts weiter bei "Einrichten der RS-MS3W". (S. 12)

 $\rightarrow$  Bei Nutzung eines Android-Geräts weiter bei "Einrichten der RS-MS3A". (S. 13)

Einrichten des Netzwerks

# **◇Verbinden des Geräts mit dem Internet über einen mobilen Router**

Für die Nutzung der DV-Gateway-Funktion ist Folgendes erforderlich:

- Internetverbindung mit globaler IPv4-Adresse,
- eine feste\* lokale IP-Adresse, die dem Windows- oder Android-Gerät zugeordnet wird,
- Port-Weiterleitung für den Port 40000.

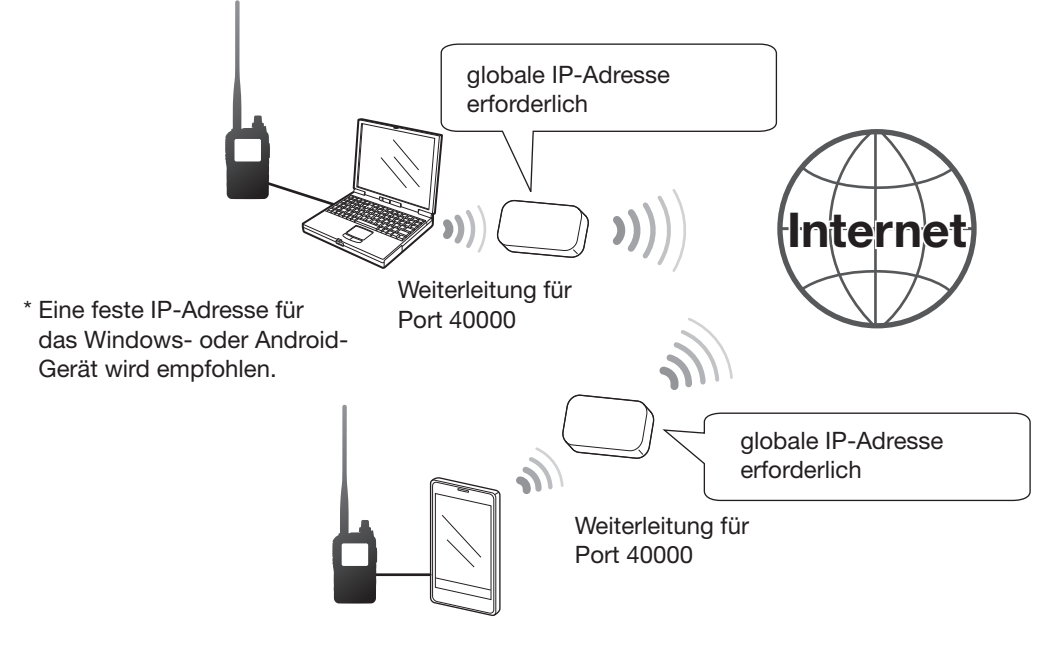

#### 1. Globale IP-Adresse

Es wird eine dem Router zugeordnete feste oder dynamische globale IPv4-Adresse benötigt. ① Je nach Internet-Serviceprovider hat der Router evtl. keine globale IP-Adresse. In diesem Fall wenden Sie sich wegen der

Einstellung der globalen IP-Adresse an Ihren Internet-Serviceprovider.

#### 2. Einstellen der festen lokalen IP-Adresse

Bei Verwendung eines mobilen Routers ist die Einstellung einer festen lokalen IP-Adresse beim Windows- oder Android-Gerät erforderlich.

① Je nach Router variieren die nutzbaren IP-Adressen. Details können Sie beim Hersteller des Routers erfragen.

① Niemals dieselbe IP-Adresse für zwei oder mehr Geräte nutzen, die an demselben Router angeschlossen sind.

① Einzelheiten zur Einstellung der IP-Adresse erfahren Sie vom Hersteller Ihres Windows- oder Android-Geräts.

#### 3. Port-Weiterleitung

Wenn man einen mobilen Router verwendet, muss die Kommunikation über das Internet ermöglicht werden.

- Port-Nummer 40000 zum Mobil-Gerät weiterleiten.
- Als Port-Protokoll sollte "UDP" verwendet werden.

• Feste lokale IP-Adresse bei Schritt 2 (Einstellen der festen lokalen IP-Adresse) als Ziel-Port einstellen.

① Wie die Port-Weiterleitung am Router einzurichten ist, erfährt man beim entsprechenden Hersteller.

① Die DV-Gateway-Funktion kann nur von jeweils einem mit dem Router verbundenen Windows- oder Android-Gerät genutzt werden.

① Je nach Router-Einstellungen müssen IP-Filter konfiguriert werden. In der Bedienungsanleitung des Routers steht, wie diese Einstellungen vorzunehmen sind.

 $\rightarrow$  Bei Nutzung eines Windows-Geräts weiter bei "Einrichten der RS-MS3W". (S. 12)

 $\rightarrow$  Bei Nutzung eines Android-Geräts weiter bei "Einrichten der RS-MS3A". (S. 13)

# 2 Nutzung der RS-MS3W bzw. RS-MS3A

# Einrichten der RS-MS3W

Die RS-MS3W ist eine Win<sup>d</sup>ows-Applikati<sup>o</sup>n zur Nutzung der DV-Gateway-Funktion. Sie ist von der Icom-Website kostenlos herunterladbar. () Systemanforderungen siehe Seite 3.

# ♦Installieren der RS-MS3W

Die neueste Version der RS-MS3W und die dazugehörige Anleitung sind von der Icom-Website herunterzuladen.

Lesen Sie in der Bedienungsanleitung der RS-MS3W, wie die Software zu installieren ist.

① Als Suchbegriff "RS-MS3W" in das Suchfeld eingeben. https://www.icomjapan.com/support/

# Datenkabel anschließen

Transceiver und Windows-Gerät mit dem Datenkabel verbinden. (Beispiel: ID-52E)

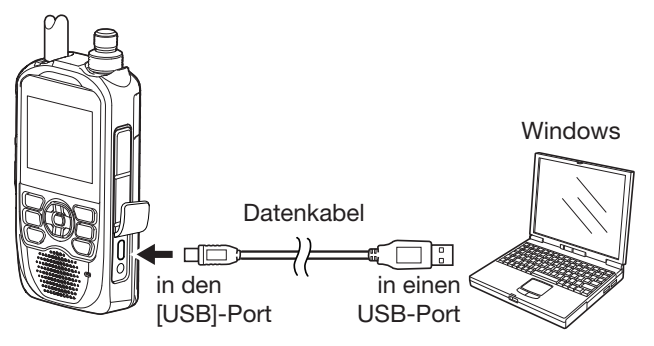

## Nutzung eines ID-52E/ID-50E/ID-52E PLUS

Im Set-Modus muss bei "USB Connect" die Option "Serialport" eingestellt sein.

([MENU] > SET > Function > **USB Connect**)

① Beim ID-52E und beim ID-52E PLUS, wird "com" angezeigt, wenn im Serialport-Modus ein PC angeschlossen ist.

Nutzung eines ID-31E PLUS/ID-51E (PLUS2) Datenkabel in die [DATA]-Buchse stecken.

**HINWEIS:** Transceiver vor dem Anschließen oder Abziehen des Kabels ausschalten.

# ♦ COM-Port-Einstellungen

Einstellung des Daten-Ports.

- 1. Nach dem Anschließen Transceiver einschalten.
- 2. In "Settings (S)" auf "Com Port (P)" klicken.Das COM-Port-Einstellfenster erscheint.
- 3. Nummer des COM-Ports mit dem angeschlossenen Datenkabel wählen.
  - ① Auf "▼" klicken, um die COM-Ports in einer Dropdown-Liste anzuzeigen.
  - ① Details zur Pr
    üfung der COM-Port-Nummer entnehmen Sie der Installationsanleitung des Datenkabels, die von der Icom-Website herunterladbar ist.
- 4. Auf <OK> klicken.

# ♦ Einstellung der RS-MS3W

Die RS-MS3W muss für die Nutzung der DV-Gateway-Funktion eingestellt werden.

| RS-MS3W                               |         | -       | ×      |
|---------------------------------------|---------|---------|--------|
| File (E) Settings (S) Help (H)        |         |         |        |
|                                       |         |         |        |
| Stat Stop                             |         |         |        |
| Cataway Basanter (Seasor IB (Damain)) |         |         |        |
| Taminal/AP Call sign:                 |         |         |        |
| Galeway Type:                         | O Japan | (  Glob | al     |
| UDP Hole Punch:                       | OFF     | O ON    | 200    |
| Allowed Call sign:                    | Disable | O Enat  | ile .  |
| Allowed Call sign List:               |         | Add     | Delete |
|                                       |         |         |        |
|                                       |         |         |        |
|                                       |         |         |        |
|                                       |         |         |        |
|                                       |         |         | Annhe  |

① Die Darstellung kann je nach Version der Applikation vom hier gezeigten Beispiel abweichen.

Die RS-MS3W-Bedienungsanleitung sollte genau gelesen werden, da sie Hinweise zu den einzelnen Einstellungen enthält.

### **HINWEIS: Firewall-Einstellung**

Falls eine Firewall-Software verwendet wird, kann es passieren, dass Kommunikationsfehler auftreten, weil die Firewall die Ports oder Daten blockiert. Bevor man die DV-Gateway-Funktion nutzt, muss daher überprüft werden, dass die Kommunikation der RS-MS3W nicht blockiert wird.

 Details dazu erfährt man vom Programmierer der Firewall-Software.

# 2 Nutzung der RS-MS3W bzw. RS-MS3A

# Einrichten der RS-MS3A

Die RS-MS3A ist eine Applikation für Android-Geräte zur Nutzung der DV-Gateway-Funktion. Sie ist von Google Play kostenlos herunterladbar.

① Systemanforderungen siehe Seite 3.

Das ID-52E PLUS kann via Bluetooth mit einem Android-Gerät verbunden werden.

# ♦ Installieren der RS-MS3A

- 1. Android-Gerät starten.
- 2. "Play store" berühren.
- 3. "RS-MS3A" eingeben.
  - Die Bezeichnung der Applikation nicht abkürzen, um sicherzustellen, dass sie gefunden wird.
- 4. " 🤍 " (Suche) berühren.
- 5. "RS-MS3A" berühren.
  - Informationen zur RS-MS3A-Applikation werden angezeigt.
  - ① Falls Ihr Android-Gerät mit der RS-MS3A nicht kompatibel ist, wird die Applikation nicht angezeigt.
- 6. "Install" berühren.
- 7. "Agree to download" berühren.
  - Die Installation der App startet.
  - Nach erfolgreicher Installation erscheint das App-Symbol auf dem Homescreen.

# ♦ Nutzung eines Datenkabels

Transceiver und Android-Gerät mit dem Datenkabel verbinden. (Beispiel: ID-52E)

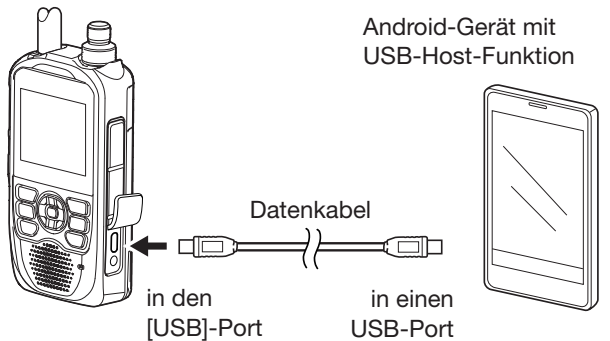

## ID-52E:

- Den USB-Micro-B-Stecker (beim OPC-2417 der weiß markierte) in die USB-Buchse des Transceivers und den anderen in die des Android-Geräts stecken.
- Wenn beim Anschließen des Transceivers an das Android-Gerät nicht "🐝 " im Display erscheint, muss bei "USB Connect" die Option "Serialport" eingestellt werden.

([MENU] > SET > Function > USB Connect)

## ID-50E oder ID-52E PLUS:

Im Set-Modus muss bei "USB Connect" die Option "Serialport" eingestellt sein.

([MENU] > SET > Function > USB Connect)

• Beim ID-52E PLUS, wird "com" angezeigt, wenn ein Android-Gerät angeschlossen ist.

## ID-31E PLUS/ID-51E (PLUS2):

Datenkabel in die [DATA]-Buchse stecken.

### HINWEIS:

- Transceiver vor dem Anschließen oder Abziehen des Datenkabels ausschalten.
- Das Datenkabel bei Nichtbenutzung entfernen, da andernfalls der Akku des Android-Geräts sehr schnell entladen wird.

Der Stromverbrauch des Android-Geräts bei angeschlossenem Datenkabel lässt sich reduzieren, indem man bei folgendem Menüpunkt die Option "OFF" wählt. ([MENU] > SET > Function >

#### USB Power Input (Phone, Tablet, PC))

• Wenn das Fenster zur Wahl der Applikationen angezeigt wird, "RS-MS3A" wählen, um die App zu starten.

# 2 Nutzung der RS-MS3W bzw. RS-MS3A

Einrichten der RS-MS3A

# ♦ Nutzung der Bluetooth-Funktion

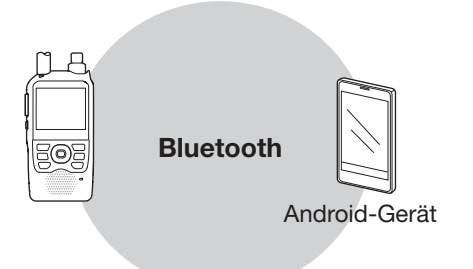

#### **ID-52E PLUS:**

Bevor man eine Bluetooth-Verbindung mit einem Android-Gerät herstellen kann, muss es gekoppelt werden. Einzelheiten sind in der Erweiterten Bedienungsanleitung des Transceivers zu finden.

**HINWEIS:** Wenn die RS-MS3A nicht verwendet wird, sollte man die Verbindung zu einem gekoppelten Android-Gerät trennen, da sich ansonsten der Akku des Android-Geräts schneller entlädt.

# ♦ Einstellung der RS-MS3A

Die RS-MS3A muss für die Nutzung der DV-Gateway-Funktion eingestellt werden.

| COM RS-MS3A                                              |  |
|----------------------------------------------------------|--|
| Start Stop                                               |  |
| Connection<br>USB                                        |  |
| Gateway Repeater (Server IP/Domain)<br>trust.d-star.info |  |
| Terminal/AP Call sign                                    |  |
| Gateway Type<br>Japan                                    |  |
| UDP Hole Punch                                           |  |
| Allowed Call sign                                        |  |
| Allowed Call sign List                                   |  |
| Screen Timeout                                           |  |
|                                                          |  |
|                                                          |  |
|                                                          |  |

① Die Darstellung kann je nach Version der Applikation vom hier gezeigten Beispiel abweichen.

Die RS-MS3A-Bedienungsanleitung sollte genau gelesen werden, da sie Hinweise zu den einzelnen Einstellungen enthält.

① Als Suchbegriff "RS-MS3A" in das Suchfeld eingeben.. https://www.icomjapan.com/support/

HINWEIS zur Verbindung mit einem USB-Kabel: Wenn das Android-Gerät nicht ordnungsgemäß funktioniert, kann man versuchen, den Abstand zum Access-Point-Transceiver zu vergrößern.

# Terminal-Modus einstellen

# ♦ Für das ID-31E PLUS, ID-51E (PLUS2), ID-52E, ID-50E

In dieser Anleitung wird das ID-52E als Beispiel verwendet.

# [Transceiver-Betrieb]

- 1. [MENU] drücken.
- 2. "DV Gateway" wählen.

3. "<<Terminal Mode>>" wählen.

Bei Nutzung der UDP-Hole-Punch-Funktion In der Applikation RS-MS3W oder RS-MS3A bei "UDP Hole Punch" die Option "ON" wählen. (S. 8)

> **DV GATEWAY** <<Terminal Mode>> <<Access Point Mode> Ð 12:00 TM DV CQCQCQ FROM JA3YUA Terminal -Beim ID-31E PLUS wird "TM"

RS-MS3W

Klicken

Settings (S) Help

Filc (E)

angezeigt.

RS-MS3A

Berühren

### [Windows- oder Android-Betrieb]

- ③ Bei Nutzung der App RS-MS3A ist bei "Connection" die Option "USB" zu wählen.
- In der RS-MS3W oder RS-MS3A cken bzw. berühren.
  - ① Falls eine Fehlermeldung angezeigt wird, sind auf Seite 30 Hinweise zur Lösung des Problems zu finden.

## **TIPP: Terminal-Modus beenden**

- [Windows- oder Android-Betrieb]
- 1. In der RS-MS3W oder RS-MS3A <a>Stop> anklicken bzw. berühren.</a>

### [Transceiver-Betrieb]

2. Im Quick-Menü "<<Normal Mode>>" oder im Menü "DV Gateway" wählen. ① Zur Anzeige des Quick-Menüs [QUICK] drücken.

### **HINWEIS: Im Terminal-Modus**

- Die Batteriesparfunktion und der Time-Out-Timer sind nicht aktiviert.
- Folgende Einstellungen werden automatisch vorgenommen: **ID-31E PLUS** ID-51E (PLUS2)/ID-52E/ID-50E Empfangsmodus: DV-Modus Empfangsmodus: DV-Modus **DR-Funktion: ON\*** DR-Funktion: ON (Hauptband)\* FROM: Eigenes Rufzeichen FROM: Eigenes Rufzeichen **Dualwatch-Funktion: OFF\***
- \* Diese Einstellungen bleiben bei Beendigung des Terminal-Modus erhalten.
- Der Terminal-Modus wird beim Ausschalten des Transceivers nicht automatisch beendet. Er ist nach dem erneuten Einschalten wieder aktiv.

Terminal-Modus einstellen

# ♦ Für das ID-52E PLUS

### [Transceiver-Betrieb]

- 1. [MENU] drücken.
- 2. "DV Gateway" wählen.
- 3. "DV Gateway Connection" wählen.

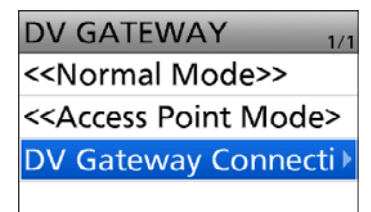

4. "USB" oder "Bluetooth" wählen.

| DV Gateway Connection | 1/1 |
|-----------------------|-----|
| USB                   |     |
| Bluetooth             |     |
|                       |     |

5. "<<Terminal Mode>>" wählen.

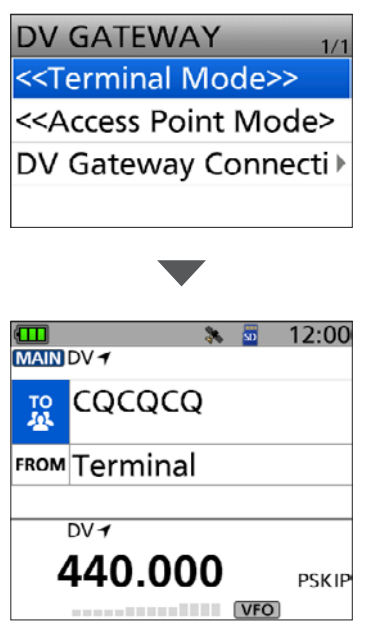

③ Beim ID-52E PLUS kann man im Terminal-Modus das Haupt- und Subband wechseln.

# Bei Nutzung der UDP-Hole-Punch-Funktion

In der Applikation RS-MS3W oder RS-MS3A bei "UDP Hole Punch" die Option "ON" wählen. (S. 8)

### [Windows- oder Android-Betrieb]

① Bei Nutzung der App RS-MS3A kann bei "Connection" zwischen den Optionen "Bluetooth Connection Device" und "USB" gewählt werden.

- In der RS-MS3W oder RS-MS3A
   <Start> anklicken bzw. berühren.
  - ① Falls eine Fehlermeldung angezeigt wird, sind auf Seite 30 Hinweise zur Lösung des Problems zu finden.

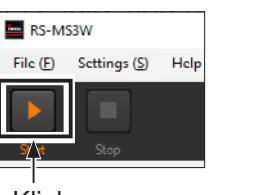

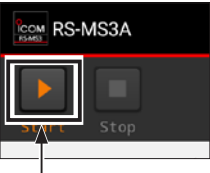

Klicken

Berühren

• Bei bestehender Bluetooth-Verbindung wird das Bluetooth-Symbol auf dem Standby-Display des Transceivers angezeigt.

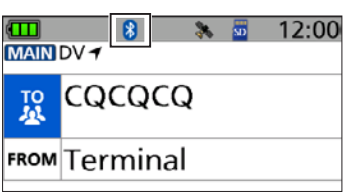

## TIPP: Terminal-Modus beenden [Windows- oder Android-Betrieb]

1. In der RS-MS3W oder RS-MS3A < < Stop> anklicken bzw. berühren.

### [Transceiver-Betrieb]

- 2. [VFO/MHz] drücken.
  - ① Das Beenden ist auch möglich, wenn man im Quick-Menü "<<Normal Mode>>" oder im Menü "DV Gateway" wählt. Zur Anzeige des Quick-Menüs [QUICK] drücken.

#### **HINWEIS: Im Terminal-Modus**

- Die Batteriesparfunktion und der Time-Out-Timer sind nicht aktiviert.
- Folgende Einstellungen werden automatisch vorgenommen:

| Empfangsmodus:      | DV-Modus                |
|---------------------|-------------------------|
| DR-Funktion:        | ON (Hauptband)*         |
| FROM:               | eigenes Rufzeichen      |
| * Diese Finstellung | an blaiban bai Baandigu |

- \* Diese Einstellungen bleiben bei Beendigung des Terminal-Modus erhalten.
- Der Terminal-Modus wird beim Ausschalten des Transceivers nicht automatisch beendet. Er ist nach dem erneuten Einschalten wieder aktiv.

# Betrieb im Terminal-Modus

Der Transceiver kann wie nachfolgend beschrieben im Terminal-Modus genutzt werden.

| mögliche Aktionen im Terminal-Modus                  | Bedienung                                                                                                    |  |
|------------------------------------------------------|----------------------------------------------------------------------------------------------------|--|
| Anzeige des "TO SELECT"-Displays                     | [ENT] drücken.                                                                                                    |  |
| Umschalten zwischen Senden und Empfang               | <ul> <li>Zum Senden [PTT]-Taste drücken und halten. Loslassen, um auf Empfang umzuschalten.</li> <li>Während des Sendens leuchtet die Indikator-LED orange.</li> <li>Beim Empfang leuchtet die Indikator-LED grün.</li> <li>Während des Empfangs eines Signals über das Internet, ist Senden nicht möglich.</li> </ul> |  |
| Anzeige des "RX HISTORY"-Displays                    | [CD] 1 Sekunde lang drücken.                                                                                                    |  |
| Aufrufen des Menüs                                   | [MENU] drücken.                                                                                                    |  |
| Tastenverriegelung ein- oder ausschalten             | [LOCK] 1 Sekunde lang drücken.                                                                                                    |  |
| Aufrufen des Quick-Menüs*                            | [QUICK] drücken.                                                                                                    |  |
| Ansage des angezeigten Rufzeichens                   | [SPCH] 1 Sekunde lang drücken.<br>() Beim ID-31E PLUS [QUICK] 1 Sekunde lang drücken.                                                                                                    |  |
| Wahlmöglichkeit für gespeicherte Rufzeichen aufrufen | "Call Sign"-Einstellung aufrufen.<br>([MENU] > SET > <b>Call Sign</b> )<br>(I) Beim ID-51E (PLUS2)/ID-31E PLUS [CS] 1 Sekunde lang<br>drücken.                                                                                                    |  |
| RX-History-Liste anzeigen                            | [RX→CS] 1 Sekunde lang drücken.                                                                                                    |  |
| Lautstärke einstellen                                | [VOL] drehen.                                                                                                    |  |
| "TO" (Ziel) einstellen                               | [DIAL] drehen.                                                                                                    |  |
| Transceiver ein- oder ausschalten                    | (し) 1 Sekunde lang drücken.<br>① Der Terminal-Modus wird beim Ausschalten des Transcei-<br>vers nicht automatisch beendet. Er ist nach dem erneuten<br>Einschalten wieder aktiv.                                                                                                    |  |

\* Im Terminal-Modus sind im Quick-Menü folgende Menüpunkte wählbar:

| < <normal mode="">&gt;</normal>                   |
|---------------------------------------------------|
| Group Select                                      |
| Repeater Detail                                   |
| DTMF TX                                           |
| Voice TX                                          |
| GPS Information                                   |
| GPS Position                                      |
| Display Type                                      |
| D.SQL<br>("DSQL" beim ID-51E (PLUS2)/ID-31E PLUS) |
| Voltage                                           |
| < <rec start="">&gt;</rec>                        |
| < <fm on="" radio="">&gt;</fm>                    |
| (nur beim ID-52E PLUS)                            |
| < <fm mode="" radio="">&gt;</fm>                  |
| (nur beim ID-52E PLUS)                            |
| < <gps logger="" only="">&gt;</gps>               |

**TIPP:** Informationen zu den Funktionen der einzelnen Tasten sind in der Bedienungsanleitung des Transceivers zu finden. ID-31E PLUS Basis-Bedienungsanleitung, Abschnitte 2, 3, 11 Erweiterte Bedienungsanleitung, Abschnitte 4, 11 ID-51E (PLUS2)

Basis-Bedienungsanleitung, Abschnitte 2, 4, 6 Erweiterte Bedienungsanleitung, Abschnitte 8, 9, 16

ID-52E/ID-50E/ ID-52E PLUS Basis-Bedienungsanleitung, Abschnitte 2, 3, D-STAR-BETRIEB Erweiterte Bedienungsanleitung, Abschnitte 5, 12

Betrieb im Terminal-Modus

# ♦ Einstellung bei "TO" (Ziel), um einen Anruf zu tätigen

"CQCQCQ", der Ziel-Repeater oder die Zielstation muss bei "TO" eingestellt werden, um einen Anruf im DV-Modus senden zu können. Die Einstellung des Ziels ist auf sieben verschiedenen Wegen möglich.

## Einstellung mit [DIAL]

Mit [DIAL] einen Ziel-Repeater oder ein Zielrufzeichen wählen, das im DR-Display angezeigt wird. (Diese Auswahl ist nicht möglich, wenn "CQCQCQ" eingestellt ist.)

① "Local CQ" lässt sich zwar wählen, es ist aber nicht möglich, einen Anruf zu senden.

### Gateway-Anruf

**"Gateway CQ"-Einstellung** (S. 19) Einen Repeater aus der Repeater-Liste wählen, um einen Gateway-Anruf zu senden.

Anrufen einer bestimmten Station

#### **"Your Call Sign"-Einstellung** (S. 20) Das Rufzeichen der Station aus der "Your Call Sign"-Liste wählen.

① Anrufe über einen Reflektor sind nicht möglich.

#### Wahl aus der RX-History

**Einstellung mittels RX-History**\* Empfangene Repeater- und Stationsrufzeichen werden in der RX-History gespeichert. Das gewünschte Ziel kann man aus daraus wählen.

Wahl aus der TX-History

# Einstellung mittels TX-History\*

Beim Senden eines Anrufs wird das Rufzeichen des Ziel-Repeaters bzw. der Zielstation in der TX-History gespeichert. Das gewünschte Ziel lässt sich daraus wählen.

### Direkteingabe des Zielrufzeichens

**Direkteingabe (UR)**\* Das Rufzeichen der Zielstation manuell eingeben.

Direkteingabe des Rufzeichens des Ziel-Repeaters

### Direkteingabe (RPT)\*

Das Rufzeichen des Ziel-Repeaters manuell eingeben.

**HINWEIS:** Im Terminal-Modus kann man einen Gateway-Anruf oder einen Anruf einer bestimmten Station mithilfe des Rufzeichen-Routings tätigen.

### TIPP: Repeater-Gruppe ändern

Wenn "Gateway CQ" gewählt ist, lässt sich die Repeater-Gruppe ändern. Zum Ändern der Repeater-Gruppe im DR-Display [QUICK] drücken, danach "Group Select" wählen.

"TO SELECT"-Display

Þ

•

)

•

⊾

2/2

TO SELECT

Gateway CQ

Your Call Sign

Local CQ

Reflector

**RX** History

TX History

TO SELECT

Direct Input (UR)

Direct Input (RPT)

\* Weitere Informationen sind in der Erweiterten Bedienungsanleitung des Transceivers zu finden.
ID-31E PLUS: Abschnitt 4
ID-51E (PLUS2): Abschnitt 8
ID-52E/ID-50E/
ID-52E PLUS: Abschnitt 5

- Betrieb im Terminal-Modus
- Einstellung bei "TO" (Ziel), um einen Anruf zu tätigen

## **Beispiel: Gateway-Anruf**

- [ENT] drücken.
   Das "TO SELECT"-Display wird angezeigt.
- 2. "Gateway CQ" wählen.
- Repeater-Gruppe, in der der Ziel-Repeater gelistet ist, wählen. (Beispiel: "13: Japan")

4. Ziel-Repeater wählen. (Beispiel: "Hirano/Icom")

- 5. Zum Senden [PTT] drücken und halten.
  - Während des Sendens leuchtet die Indikator-LED orange.
  - Während des Empfangs eines Signals über das Internet, ist Senden nicht möglich.
- 6. [PTT] zum Empfangen loslassen.
  ① Falls man keine Antwort empfängt, sind auf Seite 32 Hinweise zur Lösung des Problems zu finden.

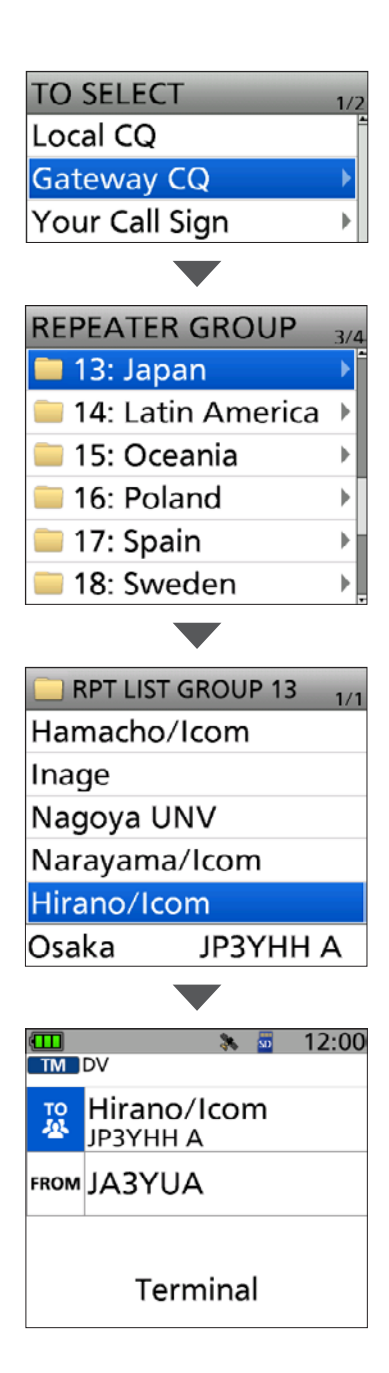

- Betrieb im Terminal-Modus
- Einstellung bei "TO" (Ziel), um einen Anruf zu tätigen

## Beispiel: Anruf an eine bestimmte Station senden

- [ENT] drücken.
   Das "TO SELECT"-Display wird angezeigt.
- 2. "Your Call Sign" wählen.

3. Anrufziel wählen. (Beispiel: "Rick")
"Rick" wird bei "TO" angezeigt.

- 4. Zum Senden [PTT] drücken und halten.Während des Sendens leuchtet die Indikator-LED
  - orange. (1) Während des Empfangs eines Signals über das Internet, ist Senden nicht möglich.
- 5. [PTT] zum Empfangen loslassen.
  - ① Falls man keine Antwort empfängt, sind auf Seite 32 Hinweise zur Lösung des Problems zu finden.

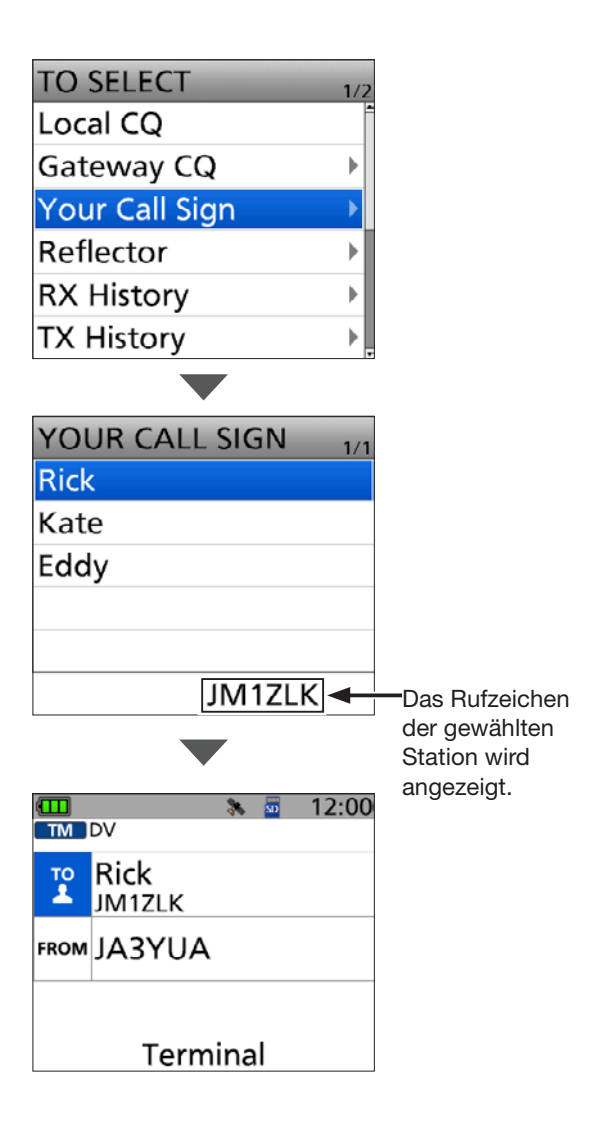

# ■ Access-Point-Modus einstellen ◇ Für das ID-31E PLUS, ID-51E (PLUS2), ID-52E, ID-50E

In diesem Abschnitt wird beschrieben, wie der Transceiver für den Access-Point-Modus eingestellt wird. ① In dieser Anleitung wird das ID-52E als Beispiel verwendet.

### [Access-Point-Transceiver-Betrieb]

- 1. [MENU] drücken.
- 2. "DV Gateway" wählen.
- 3. "<<Access Point Mode>>" wählen.

4. Mit [DIAL] die Betriebsfrequenz einstellen.
① Diese Frequenz wird f
ür die Kommunikation mit dem Nutzer verwendet.

① Im Access-Point-Modus lässt sich die Betriebsfrequenz ändern.

**HINWEIS:** Es ist zu **ÜBERPRÜFEN,** welche Frequenzen für die Funkverbindung mit dem Nutzer verwendet werden dürfen.

#### [Windows- oder Android-Betrieb]

① Bei Nutzung der Applikation RS-MS3W "USB" wählen, in der App RS-MS3A "Connection".

 In der RS-MS3W oder RS-MS3A
 <Start> anklicken bzw. berühren.

① Falls eine Fehlermeldung angezeigt wird, sind auf Seite 30 Hinweise zur Lösung des Problems zu finden.

## **TIPP: Access-Point-Modus beenden**

#### [Windows- oder Android-Betrieb]

1. In der RS-MS3W oder RS-MS3A <a>[3]</a> Stop> anklicken bzw. berühren.

#### [Access-Point-Transceiver-Betrieb]

Im Quick-Menü "<<Normal Mode>>" oder im Menü "DV Gateway" wählen.
 ① Zur Anzeige des Quick-Menüs [QUICK] drücken.

#### **HINWEIS: Im Access-Point-Modus**

- Die Batteriesparfunktion ist nicht aktiviert.
- Folgende Einstellungen werden automatisch vorgenommen:

| Betriebsart:               | VFO-Modus*                                                                                   |
|----------------------------|----------------------------------------------------------------------------------------------|
| Frequenzband:              | VHF* (Nur, wenn beim ID-51E (PLUS2) das Flugfunkband eingestellt ist.)                       |
|                            | VHF* oder UHF* (Nur beim ID-52E/ID-50E, wenn eine Frequenz gewählt ist, die innerhalb des    |
|                            | Flugfunkfunkbandes oder außerhalb eines Amateurfunkbandes liegt, bzw. wenn diese Frequenz im |
|                            | DV-Modus nicht einstellbar ist.)                                                             |
| Empfangsmodus:             | DV-Modus*                                                                                    |
| Dualwatch-Funktion:        | OFF* (nur beim ID-51E (PLUS2)/ID-52E/ID-50E)                                                 |
| Duplex:                    | OFF*                                                                                         |
| * Discon Elected la second | h la than tha t De sea d'anns a de si Alessana. Da ta t Alesdara anta a ta a                 |

\* Diese Einstellungen bleiben bei Beendigung des Access-Point-Modus erhalten.

• Der Access-Point-Modus wird beim Ausschalten des Transceivers nicht automatisch beendet. Er ist nach dem erneuten Einschalten wieder aktiv.

**Bei Nutzung der UDP-Hole-Punch-Funktion** In der Applikation RS-MS3W oder RS-MS3A bei "UDP Hole Punch" die Option "ON" wählen. (S. 8)

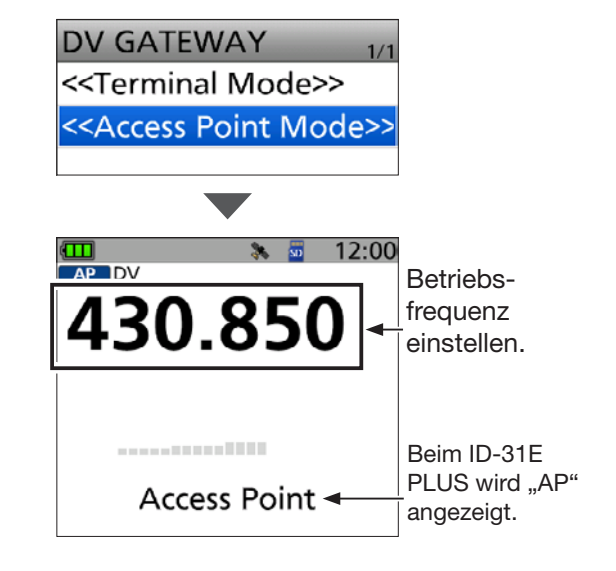

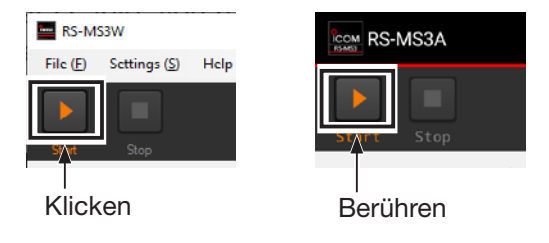

Access-Point-Modus einstellen

# ♦ Für das ID-52E PLUS

## [Access-Point-Transceiver-Betrieb]

- 1. [MENU] drücken.
- 2. "DV Gateway" wählen.
- 3. "DV Gateway Connection" wählen.

DV GATEWAY 1/1
<<Normal Mode>>
<<Access Point Mode>
DV Gateway Connecti >

4. "USB" oder "Bluetooth" wählen.

| DV Gateway Connection | 1/1 |
|-----------------------|-----|
| USB                   |     |
| Bluetooth             |     |
|                       |     |

5. "<<Access Point mode>>" wählen.

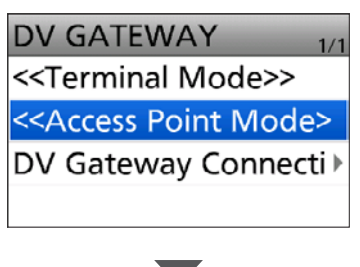

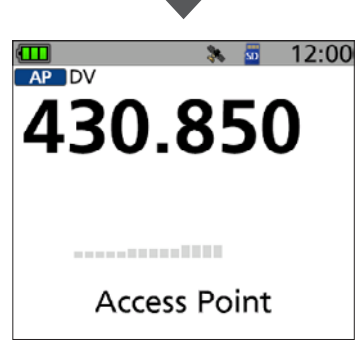

- 6. Mit [DIAL] die Betriebsfrequenz einstellen.
  ① Diese Frequenz wird für die Kommunikation mit dem Nutzer verwendet.
  - ① Im Access-Point-Modus lässt sich die Betriebsfrequenz ändern.

**HINWEIS:** Es ist zu **ÜBERPRÜFEN**, welche Frequenzen für die Funkverbindung mit dem Nutzer verwendet werden dürfen.

**Bei Nutzung der UDP-Hole-Punch-Funktion** In der Applikation RS-MS3W oder RS-MS3A bei "UDP Hole Punch" die Option "ON" wählen. (S. 8)

### [Windows- oder Android-Betrieb]

- Bei Nutzung der App RS-MS3A kann bei "Connection" zwischen den Optionen "Bluetooth Connection Device" und "USB" gewählt werden.
- In der RS-MS3W oder RS-MS3A
   Start> anklicken bzw. berühren.
  - ① Falls eine Fehlermeldung angezeigt wird, sind auf Seite 30 Hinweise zur Lösung des Problems zu finden.

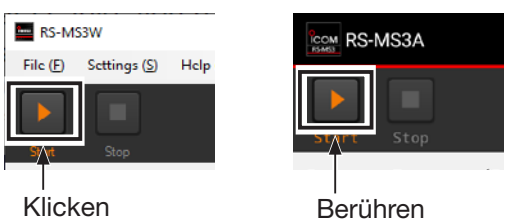

• Bei bestehender Bluetooth-Verbindung wird das Bluetooth-Symbol auf dem Standby-Display des Transceivers angezeigt.

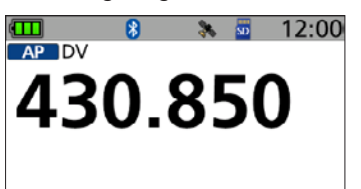

# TIPP: Access-Point-Modus beenden

### [Windows- oder Android-Betrieb]

1. In der RS-MS3W oder RS-MS3A <a>Stop></a> anklicken bzw. berühren.

## [Access-Point-Transceiver-Betrieb]

 Im Quick-Menü "<<Normal Mode>>" oder im Menü "DV Gateway" wählen.
 ① Zur Anzeige des Quick-Menüs [QUICK] drücken.

### HINWEIS: Im Access-Point-Modus

• Die Batteriesparfunktion ist nicht aktiviert.

| • | Folgende Einstellung | en werden | automatisch | vorge- |
|---|----------------------|-----------|-------------|--------|
|   | nommen:              |           |             |        |
|   | Betriebsart:         | VFO-Mod   | us*         |        |

| Frequenzband:         | VHF* oder UHF* (Nur, wenn      |
|-----------------------|--------------------------------|
|                       | eine Frequenz gewählt ist, die |
|                       | innerhalb des Flugfunkfunk-    |
|                       | bandes oder außerhalb eines    |
|                       | Amateurfunkbandes liegt,       |
|                       | bzw. wenn diese Frequenz im    |
|                       | DV-Modus nicht einstellbar is  |
| Empfangsmodus:        | DV-Modus*                      |
| Dualuatele Evalutions |                                |

:.)

Empfangsmodus: DV-N Dualwatch-Funktion: OFF\* Duplex: OFF\*

- \* Diese Einstellungen bleiben bei Beendigung des Access-Point-Modus erhalten.
- Der Access-Point-Modus wird beim Ausschalten des Transceivers nicht automatisch beendet. Er ist nach dem erneuten Einschalten wieder aktiv.

# Betrieb im Access-Point-Modus

Der Transceiver kann wie nachfolgend beschrieben im Access-Point-Modus genutzt werden.

| mögliche Aktionen im Access-Point-Modus   | Bedienung                                                                                                    |
|-------------------------------------------|----------------------------------------------------------------------------------------------------|
| Anzeige des "RX HISTORY"-Displays         | [CD] 1 Sekunde lang drücken.                                                                                                    |
| Monitorfunktion ein- oder ausschalten     | <ul> <li>[SQL] drücken.</li> <li>① Die Squelch-Schaltschwelle lässt sich einstellen, indem man<br/>bei gedrückter [SQL]-Taste [DIAL] dreht.</li> <li>Ein Signal unterhalb der Schaltschwelle wird nicht über das<br/>Internet übertragen.</li> </ul>                                                                                                    |
| Aufrufen des Menüs                        | [MENU] drücken.                                                                                                    |
| Tastenverriegelung ein- oder ausschalten  | [LOCK] 1 Sekunde lang drücken.                                                                                                    |
| Aufrufen des Quick-Menüs*                 | [QUICK] drücken.                                                                                                    |
| Ansage des angezeigten Rufzeichens        | [SPCH] 1 Sekunde lang drücken.<br>() Beim ID-31E PLUS [QUICK] 1 Sekunde lang drücken.                                                                                                    |
| 1-MHz- oder 10-MHz-Abstimmschritte wählen | <ul> <li>[VFO/MHz] drücken.</li> <li>① Beim ID-31E PLUS/ID-51E (PLUS2)/ID-50E [V/MHz] drücken.</li> <li>① Beim ID-31E PLUS/ID-52E/ID-50E/ID-52E PLUS sind<br/>10-MHz-Abstimmschritte nicht wählbar.</li> </ul>                                                                                                    |
| Wahl der Sendeleistung                    | <ul> <li>[LOW] 1 Sekunde lang drücken, um S-Low, Low1, Low2,<br/>Mid oder High als Sendeleistung zu wählen.</li> <li>① Beim ID-52E/ID-50E/ID-52E PLUS [LO] 1 Sekunde lang drücken, um das Auswahlfenster für die Sendeleistung zu öffnen.</li> <li>① Bei hoher Sendeleistung wird kein Symbol angezeigt.</li> <li>① Das Symbol "SLO", "LO1", "LO2" oder "MID" erscheint, wenn die entsprechende Sendeleistung gewählt ist.</li> </ul> |
| Lautstärke einstellen                     | [VOL] drehen.                                                                                                    |
| Betriebsfrequenz einstellen               | [DIAL] drehen.                                                                                                    |
| Transceiver ein- oder ausschalten         | <ul> <li>[b] 1 Sekunde lang drücken.</li> <li>① Der Access-Point-Modus wird beim Ausschalten des Transceivers nicht automatisch beendet. Er ist nach dem erneuten Einschalten wieder aktiv.</li> </ul>                                                                                                    |

\* Im Access-Point-Modus sind im Quick-Menü folgende Menüpunkte wählbar:

| < <normal mode="">&gt;</normal>     |
|-------------------------------------|
| Band Select <sup>*1</sup>           |
| TS                                  |
| ATT*1,2,3                           |
| GPS Information                     |
| GPS Position                        |
| Home CH Set                         |
| Voltage                             |
| < <rec start="">&gt;</rec>          |
| < <gps logger="" only="">&gt;</gps> |

\*1, Band Select" und "ATT" werden beim ID-31E PLUS nicht angezeigt.

\*2 "ATT" wird beim ID-51E (PLUS2) nicht angezeigt.

\*<sup>3</sup> Bei Nutzung des Bandes B im Access-Point-Modus wird dieser Menüpunkt nicht angezeigt. **TIPP:** Informationen zu den Funktionen der einzelnen Tasten sind in der Bedienungsanleitung des Transceivers zu finden.

ID-31E PLUS Basis-Bedienungsanleitung, Abschnitte 2, 3, 11 Erweiterte Bedienungsanleitung, Abschnitte 11

ID-51E (PLUS2) Basis-Bedienungsanleitung, Abschnitte 2, 4, 6 Erweiterte Bedienungsanleitung, Abschnitte 9

ID-52E/ID-50E/ ID-52E PLUS Basis-Bedienungsanleitung, Abschnitte 2, 3, D-STAR-BETRIEB Erweiterte Bedienungsanleitung, Abschnitte 5

Betrieb im Access-Point-Modus

# ♦ Schnellabstimmung

1. Im VFO-Modus [VFO/MHz] drücken.

• Die 1-MHz-Abstimmung wird aufgerufen und die 1-MHz-Stelle der Frequenzanzeige blinkt.

③ Beim ID-31E PLUS/ID-51E (PLUS2)/ID-50E [V/MHz] drücken.

Deim ID-51E (PLUS2) lassen sich durch erneutes Drücken auf [V/MHz] die 10-MHz-Abstimmschritte wählen.

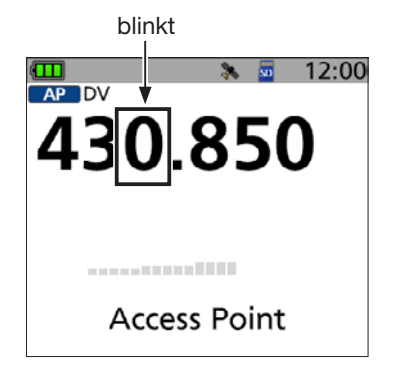

- 2. [DIAL] drehen.
- Die blinkende Stelle wechselt.
- 3. [VFO/MHz] drücken.
  - Die 1-MHz-Abstimmung wird verlassen.

① Wenn beim ID-51E (PLUS2) 10-MHz-Abstimmschritte gewählt sind, drückt man zum Beenden der Schnellabstimmung [V/MHz].

### HINWEIS:

- Um zu vermeiden, dass andere Stationen gestört werden, vor dem Senden die [SQL]-Taste drücken und die eingestellte Frequenz abhören.
- Es ist zu ÜBERPRÜFEN, welche Frequenzen für die Funkverbindung mit dem Nutzer verwendet werden dürfen.

# Gateway-Anruf über den Access-Point-Transceiver

# In diesem Abschnitt wird die Bedienung durch den Nutzer des entfernt betriebenen D-STAR-Transceivers beschrieben.

① Zur Einstellung des D-STAR-Transceivers ist dessen Bedienungsanleitung zu lesen.

**HINWEIS:** Im Access-Point-Modus kann man Gateway-Anrufe tätigen oder eine andere Station mittels Rufzeichen-Routing anrufen.

① "Local CQ" lässt sich zwar wählen, es ist aber nicht möglich, einen Anruf zu senden.

## Beispiel: Betriebsfrequenz 430,850 MHz einstellen und einen Gateway-Anruf senden.

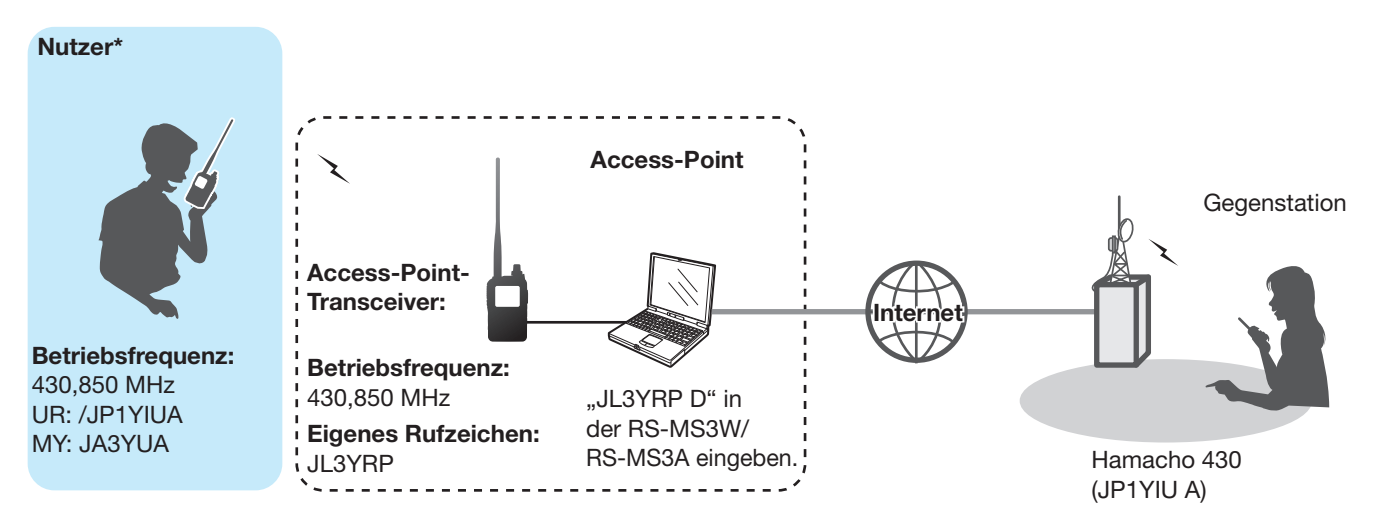

\* Alle Modelle, sofern sie den D-STAR-Betrieb erlauben. Es ist nicht möglich, dass mehrere D-STAR-Transceiver gleichzeitig auf den Access-Point zugreifen.

Gateway-Anruf über den Access-Point-Transceiver

## Mit Nutzung der DR-Funktion

**HINWEIS:** Nach dem Import einer neuen Repeater-Liste muss die Access-Point-Information erneut eingegeben werden, weil die alte Repeater-Liste überschrieben wurde.

In dieser Anleitung wird ein ID-51E (PLUS2) beispielhaft als entfernt betriebener D-STAR-Transceiver genutzt.

#### 1. Access-Point-Informationen in die Repeater-Liste eintragen

- ① Das Eintragen der Access-Point-Informationen in die Repeater-Liste erfolgt über das Menü.
   (MENU > DV Memory > Repeater List)
- 1. Gruppe wählen, der die Access-Point-Informationen hinzugefügt werden sollen.
- 2. Nach der Gruppenwahl das Repeater-Listen-Editier-Display aufrufen. (QUICK MENU > Add)
- Bei "TYPE" die Einstellung "DV Repeater" wählen.\*
   DV Repeater" wird für den Repeater-Betrieb im
- DV-Modus genutzt.4. Gewünschte Namen bei "NAME" und "SUB NAME" eingeben (Beispiel: MY AP)
- 5. Bei "CALL SIGN" das Rufzeichen des Access-Point-Transceivers eingeben. (Beispiel: JL3YRP)
  ① Nach der Eingabe bei "CALL SIGN" wird "GW CALL SIGN" automatisch eingestellt.
- 6. Bei "USE (FROM)" die Einstellung "YES" wählen.
- Bei "FREQUENCY" die Betriebsfrequenz des Access-Point-Transceivers einstellen. (Beispiel: 430.850)
- 8. Bei "DUP" die Einstellung "DUP–" wählen.
- 9. Bei "OFFSET FREQ" die Einstellung "0.000.00" vornehmen.
- 10. "<<Add Write>>" wählen, um die Access-Point-Informationen zu übernehmen.

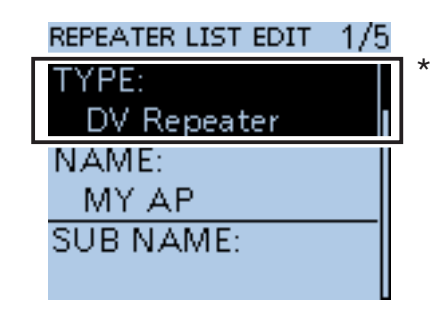

\* nur beim ID-31A/E PLUS, ID-51A/E (PLUS) oder ID-51A/E (PLUS2)

| REPEATER LIST EDIT | 2/5  |
|--------------------|------|
| CALL SIGN:         |      |
| JL3YRP             | - I' |
| GW CALL SIGN:      |      |
| JL3YRP G           |      |
| GROUP:             |      |
| 20 Simplex         |      |

| REPEATER LIST EDIT | 3/5 |
|--------------------|-----|
| USE(FROM):         |     |
| YES                |     |
| FREQUENCY:         |     |
| 430.850.00         |     |
| DUP:               |     |
| DUP-               |     |

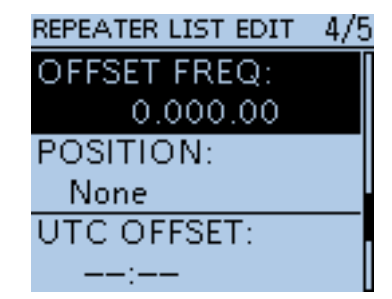

- Gateway-Anruf über den Access-Point-Transceiver
- Mit Nutzung der DR-Funktion (Fortsetzung)
- 2. Einstellen des Access-Points mit der DR-Funktion

Den Access-Point, der in Schritt 1 (Access-Point-Informationen in die Repeater-Liste eintragen) eingegeben wurde, bei "FROM" einstellen.

#### 3. "TO" einstellen und senden

- Ziel bei "TO" einstellen. (Beispiel: Hamacho 430)
   ① "Local CQ" lässt sich zwar wählen, es ist aber nicht möglich, einen Anruf zu senden.
- 2. Zum Senden [PTT] drücken und halten.
- 3. [PTT] zum Empfangen loslassen.
  (1) Falls keine Antwort empfangen wird, sind auf Seite 34 Hinweise zur Lösung des Problems zu finden.

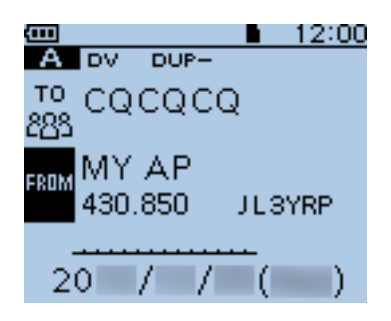

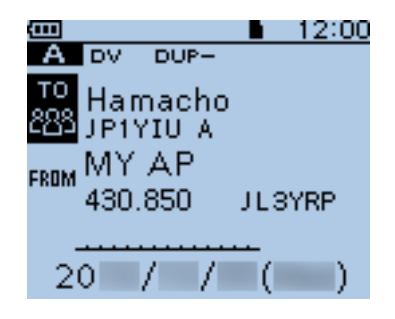

Gateway-Anruf über den Access-Point-Transceiver

# ♦ Ohne Nutzung der DR-Funktion

In dieser Anleitung wird ein ID-51E (PLUS2) beispielhaft als entfernt betriebener D-STAR-Transceiver genutzt.

### 1. VFO-Modus aufrufen

[V/MHz] drücken.

### 2. Betriebsfrequenz einstellen

Mit [DIAL] die Frequenz des Access-Point-Transceivers einstellen. (Beispiel: 430.850)

## 3. Empfangsmodus "DV Mode" einstellen

[MODE] so oft drücken, bis "DV" im Display er-scheint.

Wenn "GPS TX Mode" eingestellt ist, erscheint "DV-G" oder "DV-A" im Display.

### 4. Duplex-Ablagerichtung einstellen

- 1. [QUICK] drücken.
- 2. "DUP" wählen.
- 3. "DUP-" wählen.

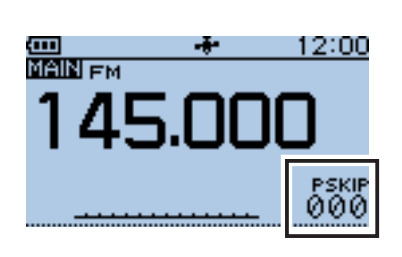

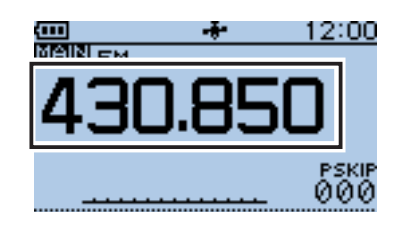

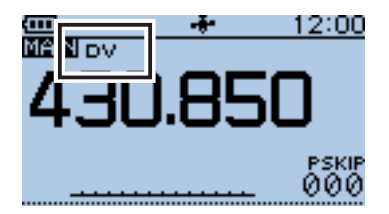

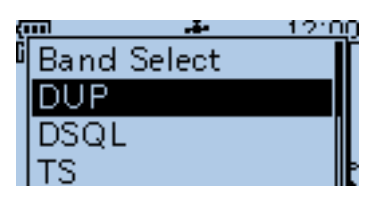

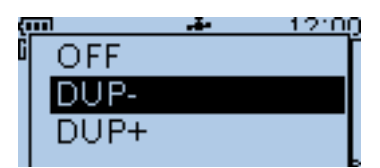

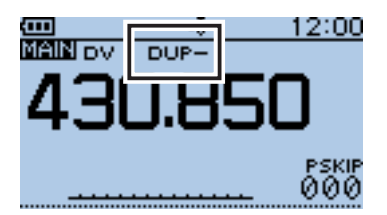

- Gateway-Anruf über den Access-Point-Transceiver
- Mit Nutzung der DR-Funktion (Fortsetzung)
- 5. Frequenzablage einstellen
- 1. [MENU] drücken.
- 2. "DUP/TONE ..." wählen.
- 3. "Offset Freq" wählen.
- 4. "0.000.00" einstellen.
- 5. [MENU] drücken.
  - Rückkehr zum Stand-by-Display.

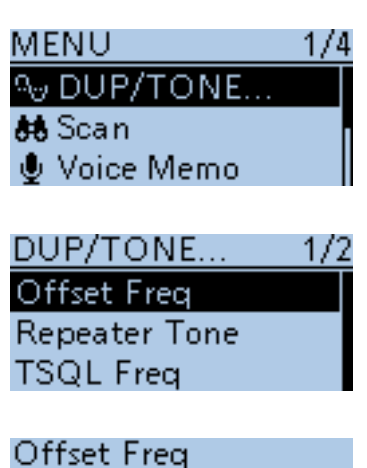

0.000.00

6. Ziel-Rufzeichen bei "UR" einstellen

- 1. [CS] 1 Sekunde lang drücken, um zur Wahlmöglichkeit für die gespeicherten Rufzeichen zu gelangen.
- 2. "UR" wählen.
- 3. Ziel-Repeater- oder Rufzeichen der Gegenstation wählen.

① Im Access-Point-Modus lässt sich "CQCQCQ" wählen, Anrufe sind jedoch nicht möglich.

- 4. [MENU] drücken.
  - Rückkehr zum Stand-by-Display.

## 7. Zum Senden [PTT] drücken und halten.

- 1. Zum Senden [PTT] drücken und halten.
- 2. [PTT] zum Empfangen loslassen.
  - ① Falls keine Antwort empfangen wird, sind auf Seite 34 Hinweise zur Lösung des Problems zu finden.

**TIPP:** Wenn die Einstellungen in einem Speicherkanal gesichert sind, kann man sie schnell auswählen. Details dazu finden sich in der Bedienungsanleitung des D-STAR-Transceivers. CALL SIGN UR:/JP1YIUA

R1: R2:NOT USED\* MY:JA3YUA

# ■ Fehlermeldungen der RS-MS3W bzw. der RS-MS3A

Falls beim Klicken bzw. Berühren von Start> in der RS-MS3W oder RS-MS3A eine Fehlermeldung erscheint, lesen Sie die nachfolgende Übersicht. Wenn Sie die Ursache einer Störung nicht ermitteln und das Problem nicht lösen können, wenden Sie sich bitte an Ihren nächsten Icom-Fachhändler oder ein Service-Center.

| MELDUNG                                                                  | MÖGLICHE URSACHE                                                                                                    | LÖSUNG                                                                                                    | SIEHE                                             |
|--------------------------------------------------------------------------|----------------------------------------------------------------------------------------------------|----------------------------------------------------------------------------------------------------|---------------------------------------------------|
| Gateway-Repeater (Server-<br>IP/Domain) kann nicht gefun-<br>den werden. | <ul> <li>Gateway-Repeater-Adresse<br/>nicht korrekt eingegeben.</li> </ul>                                                                                                    | <ul> <li>Richtige Gateway-Repeater-<br/>Adresse eingeben.</li> </ul>                                                                                                    | Bedienungs-<br>anleitungen<br>RS-MS3W,<br>RS-MS3A |
|                                                                          | <ul> <li>Windows- oder Android-<br/>Gerät nicht mit dem Internet<br/>verbunden.</li> </ul>                                                                                                    | <ul> <li>Windows- oder Android-Ge-<br/>rät mit dem Internet verbin-<br/>den und prüfen, ob im Brow-<br/>ser auf eine Website zugegrif-<br/>fen werden kann.</li> </ul>                                                                         | _                                                 |
| Terminal/AP-Rufzeichen ist falsch.                                       | <ul> <li>Terminal/AP-Rufzeichen nicht<br/>richtig eingegeben.</li> </ul>                                                                                                    | <ul> <li>Richtiges Rufzeichen eingeben.</li> <li>Rufzeichen hat 8 Zeichen.</li> <li>An der 7. Stelle muss ein<br/>Leerzeichen stehen.</li> <li>Gewünschten ID-Suffix von<br/>A bis Z, außer G, I und S, als<br/>8. Zeichen eingeben</li> </ul> | Bedienungs-<br>anleitungen<br>RS-MS3W,<br>RS-MS3A |
| USB-Kabel nicht<br>angeschlossen. (1 * *)*                               | <ul> <li><nutzung der="" rs-ms3w=""><br/>Transceiver und Windows-<br/>Gerät sind nicht richtig mitei-<br/>nander verbunden.</nutzung></li> <li><nutzung der="" rs-ms3a=""><br/>Transceiver und Android-</nutzung></li> </ul> | <ul> <li>Prüfen, ob Transceiver und<br/>Windows-Gerät miteinander<br/>verbunden sind.</li> <li>Prüfen, ob Transceiver und<br/>Android-Gerät miteinander</li> </ul>                                                                             | S. 12<br>S. 13                                    |
|                                                                          | Gerät sind nicht richtig mitei-<br>nander verbunden                                                                                                    | verbunden sind.                                                                                                    |                                                   |
| USB-Kabel nicht<br>angeschlossen. (2 * *)*                               | <ul> <li>Transceiver nicht eingeschaltet.</li> <li>Transceiver im Normal-Mo-<br/>dus</li> </ul>                                                                                                    | <ul> <li>Transceiver einschalten.</li> <li>Terminal- oder Access-Point-<br/>Modus aufrufen</li> </ul>                                                                                                    | –<br>S. 31, 22                                    |
|                                                                          | • <nutzung der="" rs-ms3a=""><br/>Die Verbindungsart des Tran-<br/>sceivers ist auf Bluetooth<br/>eingestellt.</nutzung>                                                                                                    | <ul> <li>Am Transceiver bei<br/>"DV Gateway Connection"<br/>die Einstellung "USB" wählen.<br/>([MENU] &gt; DV GW &gt;<br/><b>DV Gateway Connection</b>)</li> </ul>                                                                             | S. 16                                             |
| Bluetooth-Verbindung getrennt.                                           | Transceiver nicht eingeschaltet.                                                                                                    | Transceiver einschalten.                                                                                                    | _                                                 |
| Bluetooth-Verbindung<br>fehlgeschlagen.                                  | <ul> <li>Der in der App angezeigte<br/>Gerätename gehört nicht zu<br/>dem Transceiver, mit dem die<br/>Verbindung hergestellt wer-<br/>den soll.</li> </ul>                                                                  | <ul> <li>Bluetooth-Verbindung erneut<br/>herstellen, dabei auf über-<br/>einstimmende Gerätenamen<br/>achten.</li> <li>([MENU] &gt; SET &gt; Bluetooth<br/>Set &gt; Bluetooth Device<br/>Information)</li> </ul>                               | _                                                 |
|                                                                          | • Die Verbindungsart des<br>Transceivers ist auf USB<br>eingestellt.                                                                                                    | <ul> <li>Am Transceiver bei "DV Gate-<br/>way Connection" die Einstel-<br/>lung "Bluetooth"wählen.<br/>([MENU] &gt; DV GW &gt;</li> <li>DV Gateway Connection)</li> </ul>                                                                      | S. 16                                             |

# Fehlermeldungen der RS-MS3W bzw. der RS-MS3A

| MELDUNG                                   | MÖGLICHE URSACHE                                                                                                    | LÖSUNG                                                                                                    | SIEHE                                                  |
|-------------------------------------------|----------------------------------------------------------------------------------------------------|----------------------------------------------------------------------------------------------------|--------------------------------------------------------|
| Keine Verbindung zum<br>Netzwerk möglich. | Die Applikation kann keinen<br>Socket zum Senden und<br>Empfangen von Daten anle-<br>gen.                                                                                     | <ul> <li>Prüfen, ob die Portnummer<br/>(40000 oder 40002) bereits<br/>von einer anderen Applikation<br/>benutzt wird. Falls ja, diese<br/>Applikation beenden.</li> <li>RS-MS3W oder RS-MS3A<br/>neu starten. Wenn die Feh-<br/>lermeldung nicht verlischt,<br/>Windows- oder Android-Gerät<br/>neu starten.</li> </ul> | _                                                      |
| Netzwerkfehler aufgetreten.               | <ul> <li>Systemfehler beim Empfang<br/>von Daten aus dem Netz-<br/>werk.</li> </ul>                                                                                           | <ul> <li>RS-MS3W oder RS-MS3A<br/>neu starten. Wenn die Feh-<br/>lermeldung nicht verlischt,<br/>Windows- oder Android-Gerät<br/>neu starten.</li> </ul>                                                                                                    | -                                                      |
| Service startet nicht.                    | <ul> <li>Gateway-Repeater-Adresse<br/>und/oder Terminal/AP-Ruf-<br/>zeichen sind nicht korrekt<br/>eingegeben.</li> <li>Systemfehler beim Starten<br/>des Service.</li> </ul> | <ul> <li>Gateway-Repeater-Adresse<br/>und/oder Terminal/AP-Rufzei-<br/>chen richtig eingeben.</li> <li>RS-MS3W oder RS-MS3A<br/>neu starten. Wenn die Feh-<br/>lermeldung nicht verlischt,<br/>Windows- oder Android-Gerät<br/>neu starten.</li> </ul>                                                                  | Bedienungs-<br>anleitungen<br>RS-MS3W,<br>RS-MS3A<br>- |

# **Fehlerbeseitigung für den Terminal-Modus**

Die nachfolgende Übersicht hilft Ihnen bei der Beseitigung von Störungen, die keine Fehlfunktionen des Transceivers darstellen. Falls Sie die Ursache einer Störung nicht ermitteln und das Problem nicht lösen können, wenden Sie sich bitte an den nächsten Icom-Fachhändler oder ein Service-Center.

| MELDUNG                                                                                                    | MÖGLICHE URSACHE                                                                                                    | LÖSUNG                                                                                                    | SIEHE                                                    |
|----------------------------------------------------------------------------------------------------|----------------------------------------------------------------------------------------------------|----------------------------------------------------------------------------------------------------|----------------------------------------------------------|
| Nach einem Anruf empfängt<br>man vom Repeater keine<br>Statusmeldung.                                                   | <ul> <li>Transceiver nicht richtig angeschlossen.</li> <li>In der App RS-MS3W oder RS-MS3A wurde nicht</li> <li>Start&gt; betätigt.</li> <li>Bei "Allowed Callsign" ist in der RS-MS3W oder RS-MS3A "Enable" gewählt.</li> </ul>                                                                                                    | <ul> <li>Verbindung des Transceivers<br/>mit dem Windows- bzw.<br/>Android™-Gerät überprüfen.</li> <li>In der App RS-MS3W oder<br/>RS-MS3A </li> <li><start> betä-<br/>tigen.</start></li> <li>Bei "Allowed Callsign" in der<br/>RS-MS3W oder RS-MS3A<br/>"Disable" wählen</li> </ul>                                                  | –<br>Bedienungs-<br>anleitungen-<br>RS-MS3W,<br>RS-MS3A' |
| Nach einem Anruf sendet<br>der Repeater "UR?" und<br>das eigene Rufzeichen (MY)<br>mit dem ID-Suffix "G".               | <ul> <li>Der Anruf wurde erfolgreich<br/>gesendet, jedoch nicht sofort<br/>von einer anderen Station<br/>beantwortet.</li> <li>Das Zielnetzwerk ist nicht<br/>verfügbar.</li> </ul>                                                                                                    | <ul> <li>Warten und später erneut<br/>anrufen.</li> <li>Warten, bis das Zielnetzwerk<br/>wieder verfügbar ist.</li> </ul>                                                                                                    | _                                                        |
| Nach einem Anruf sendet<br>der Repeater "RX" oder<br>"RPT?" und das eigene<br>Rufzeichen (MY) mit dem<br>ID-Suffix "G". | <ul> <li>Eigenes Rufzeichen (MY) ist<br/>noch nicht beim Gateway-<br/>Server registriert.</li> <li>Terminal/AP-Rufzeichen, das<br/>in der RS-MS3A oder RS-<br/>MS3W eingetragen ist, wurde<br/>in der RS-RP3C noch nicht<br/>als Access-Point registriert.</li> <li>Ziel-Rufzeichen (UR) ist nicht<br/>beim Gateway-Server regis-<br/>triert oder die registrierten<br/>Daten stimmen nicht mit den<br/>Einstellungen des eigenen<br/>Transceivers überein.</li> </ul> | <ul> <li>Eigenes Rufzeichen (MY) bei<br/>einem Gateway-Server regis-<br/>trieren.</li> <li>Terminal/AP-Rufzeichen,<br/>das in der RS-MS3A oder<br/>RS-MS3W eingetragen ist,<br/>bei der RS-RP3C als Access-<br/>Point registrieren.</li> <li>Registrierungsinformationen<br/>der Zielstation überprüfen.</li> </ul>                    | Basis-<br>Bedienungs-<br>anleitung*<br>S. 5              |
| Nach einem Anruf sendet der<br>Repeater "RPT?" und das<br>Rufzeichen des Ziel-Repea-<br>ters.                           | <ul> <li>Verbindung zum Ziel-Repea-<br/>ter nicht möglich.</li> <li>Ziel-Repeater ist von anderen<br/>Stationen belegt.</li> </ul>                                                                                                    | <ul> <li>Warten und später erneut<br/>versuchen.</li> </ul>                                                                                                    | _                                                        |
| "L" erscheint im Display.                                                                                               | <ul> <li>Beim Funkverkehr über das<br/>Internet kommt es zu Da-<br/>tenpaket-Verlusten infolge<br/>mangelnder Netzwerk-Per-<br/>formance.</li> </ul>                                                                                                    | <ul> <li>Warten und später erneut<br/>versuchen.</li> <li>Empfängt der Transceiver be-<br/>schädigte Daten und interpretiert<br/>diese als fehlend, erscheint im<br/>Display "L".</li> </ul>                                                                                                    | _                                                        |
| Senden ist möglich, aber<br>man empfängt nichts vom<br>Ziel-Repeater.                                                   | <ul> <li>Es wird keine globale<br/>IP-Adresse verwendet.</li> <li>Der Port des Routers bzw.<br/>des mobilen Routers wird<br/>nicht korrekt weitergeleitet.</li> <li>Die Firewall blockiert den<br/>erforderlichen Port.</li> </ul>                                                                                                    | <ul> <li>Verbindung zum Internet prüfen und globale IP-Adresse verwenden.</li> <li>Kann keine globale IP-Adresse genutzt werden, in der RS-MS3W oder RS-MS3A bei "UDP Hole Punch" die Einstellung "ON" wählen.</li> <li>Den Port des Routers bzw. des mobilen Routers weiterleiten.</li> <li>Firewall-Einstellungen prüfen.</li> </ul> | S. 7 bis 11<br>S. 8<br>S. 7 bis 11<br>S. 12              |

\* Siehe Basis-Bedienungsanleitung des ID-31E PLUS, Abschnitt 11; Basis-Bedienungsanleitung des ID-51E (PLUS2), Abschnitt 2 oder D-STAR-Anleitung in der Basis-Bedienungsanleitung des ID-52E/ID-50E/ID-52E PLUS.

# **Fehlerbeseitigung für den Access-Point-Modus**

Die nachfolgende Übersicht hilft Ihnen bei der Beseitigung von Störungen, die keine Fehlfunktionen des Transceivers darstellen. Falls Sie die Ursache einer Störung nicht ermitteln und das Problem nicht lösen können, wenden Sie sich bitte an den nächsten Icom-Fachhändler oder ein Service-Center.

| MELDUNG                                                                                                    | MÖGLICHE URSACHE                                                                                                    | LÖSUNG                                                                                                    | SIEHE                                                                |
|----------------------------------------------------------------------------------------------------|----------------------------------------------------------------------------------------------------|----------------------------------------------------------------------------------------------------|----------------------------------------------------------------------|
| Nach einem Anruf sendet<br>der Repeater keine Status-<br>meldung<br>(kein S-Meter-Ausschlag).                             | <ul> <li>Beim Nutzer ist nicht der richtige Access-Point gewählt.</li> <li>Beim Nutzer ist eine falsche Frequenz oder eine falsche Duplex-Einstellung gewählt.</li> <li>Der Access-Point liegt außerhalb der Funkreichweite des Nutzers.</li> <li>In der App RS-MS3W oder RS-MS3A wurde nicht</li> <li>Start&gt; betätigt.</li> <li>In der RS-MS3W bzw. RS-MS3A ist bei "Allowed Call sign" "Enable" gewählt und das Rufzeichen des Nutzers wurde noch nicht zur "Allowed Call Sign List" hinzugefügt.</li> </ul>                                       | <ul> <li>Bei "FROM" den richtigen<br/>Access-Point wählen.</li> <li>Richtige Frequenz und kor-<br/>rekte Duplex-Einstellung<br/>wählen.</li> <li>Standort des Nutzers ändern,<br/>damit der Access-Point in<br/>Reichweite liegt.</li> <li>In der App RS-MS3W oder<br/>RS-MS3A </li> <li><start> betä-<br/>tigen.</start></li> <li>Rufzeichen des Nutzers in<br/>die "Allowed Call Sign List"<br/>der RS-MS3W bzw. RSMS3A<br/>eintragen.</li> </ul> | -<br>Bedienungs-<br>anleitungen<br>RS-MS3W,<br>RS-MS3A               |
| Nach einem Anruf sendet<br>der Repeater "UR?" und das<br>Access-Point-Rufzeichen mit<br>dem ID-Suffix "G".                | <ul> <li>Der Anruf wurde erfolgreich<br/>gesendet, jedoch nicht sofort<br/>von einer anderen Station<br/>beantwortet.</li> <li>Das Zielnetzwerk ist nicht<br/>verfügbar.</li> </ul>                                                                                                    | <ul> <li>Warten und später erneut<br/>anrufen.</li> <li>Warten, bis das Zielnetzwerk<br/>wieder verfügbar ist.</li> </ul>                                                                                                    | _                                                                    |
| Nach einem Anruf sendet<br>der Repeater "RX" oder<br>"RPT?" und das Access-<br>Point-Rufzeichen mit dem<br>ID-Suffix "G". | <ul> <li>Rufzeichen des Nutzers ist<br/>im Transceiver nicht einge-<br/>tragen.</li> <li>Eigenes Rufzeichen (MY)<br/>ist noch nicht beim Gate-<br/>way-Server registriert.</li> <li>Terminal/AP-Rufzeichen, das<br/>in der RS-MS3A oder RS-<br/>MS3W eingetragen ist, wurde<br/>in der RS-RP3C noch nicht<br/>als Access-Point registriert.</li> <li>Ziel-Rufzeichen (UR) ist nicht<br/>beim Gateway-Server regis-<br/>triert oder die registrierten<br/>Daten stimmen nicht mit den<br/>Einstellungen des eigenen<br/>Transceivers überein.</li> </ul> | <ul> <li>Rufzeichen des Nutzers im<br/>Transceiver eintragen.</li> <li>Eigenes Rufzeichen (MY) bei<br/>einem Gateway-Server regis-<br/>trieren.</li> <li>Terminal/AP-Rufzeichen, das<br/>in der RS-MS3A oder<br/>RS-MS3W eingetragen ist,<br/>bei der RS-RP3C als Access-<br/>Point registrieren.</li> <li>Registrierungsinformationen<br/>der Zielstation überprüfen.</li> </ul>                                                                   | Bedienungs-<br>anleitung des<br>D-STAR-Trans-<br>ceivers<br>(Nutzer) |
|                                                                                                    | <ul> <li>Falsches Rufzeichen des<br/>Ziel-Repeaters bei "TO" ein-<br/>gestellt.</li> <li>Falsche Einstellungen in der<br/>RS-MS3W bzw. RS-MS3A.</li> <li>Gegenstation, die den<br/>Terminal-oder Access-<br/>Point-Modus nutzt, sendet<br/>nicht regelmäßig.</li> </ul>                                                                                                    | <ul> <li>Richtiges Rufzeichen bei<br/>"TO" einstellen.</li> <li>Einstellungen der RS-MS3W<br/>bzw. RS-MS3A korrigieren.</li> <li>Gegenstation ruft selbst an.</li> </ul>                                                                                                    | Bedienungs-<br>anleitungen<br>RS-MS3W<br>und RS-MS3A<br>-            |

EFehlerbeseitigung für den Access-Point-Modus

| MELDUNG                                                                | MÖGLICHE URSACHE                                                                                                    | LÖSUNG                                                                                                    | SIEHE                                   |
|------------------------------------------------------------------------|----------------------------------------------------------------------------------------------------|----------------------------------------------------------------------------------------------------|-----------------------------------------|
| Nach einem Anruf sendet der<br>Repeater "RPT?" und das                 | <ul> <li>Ziel-Repeater ist von anderen<br/>Stationen belegt.</li> </ul>                                                                              | <ul> <li>Warten und später erneut<br/>versuchen.</li> </ul>                                                                                                    | _                                       |
| Rufzeichen des Einstiegs-                                              |                                                                                                    |                                                                                                    |                                         |
| Repeaters.                                                             |                                                                                                    |                                                                                                    |                                         |
| "L" erscheint im Display.                                              | <ul> <li>Beim Funkverkehr über das<br/>Internet kommt es zu Da-<br/>tenpaket-Verlusten infolge<br/>mangelnder Netzwerk-Per-<br/>formance.</li> </ul> | <ul> <li>Warten und später erneut<br/>versuchen.</li> <li>Empfängt der Transceiver be-<br/>schädigte Daten und interpretiert<br/>diese als fehlend, erscheint im<br/>Display "L".</li> </ul> | _                                       |
| Symbole "DV" und "FM"<br>blinken abwechselnd.                          | <ul> <li>Im DV-Modus wird ein<br/>FM-Signal empfangen.</li> </ul>                                                                                    | <ul> <li>Andere Betriebsfrequenz<br/>wählen, auf der keine<br/>FM-Stationen senden.</li> </ul>                                                                                               | Erweiterte<br>Bedienungs-<br>anleitung* |
| Senden ist möglich, aber<br>der Ziel-Repeater wird nicht<br>empfangen. | • Es wird keine globale<br>IP-Adresse verwendet.                                                                                                    | <ul> <li>Verbindung zum Internet prü-<br/>fen und globale IP-Adresse<br/>verwenden.</li> </ul>                                                                                               | S. 7 bis 11                             |
|                                                                        | • Der Port des Routers bzw                                                                                                    | <ul> <li>Kann keine globale IP-Adresse genutzt werden, in der<br/>RS-MS3W oder RS-MS3A<br/>bei "UDP Hole Punch" die<br/>Einstellung ON" wählen</li> </ul>                                    | S. 8                                    |
|                                                                        | <ul> <li>des mobilen Routers wird<br/>nicht korrekt weitergeleitet.</li> <li>Die Firewall blockiert den<br/>erforderlichen Port</li> </ul>           | <ul> <li>Den Port des Routers bzw.<br/>des mobilen Routers weiter-<br/>leiten.</li> <li>Firewall-Finstellungen pr üfen</li> </ul>                                                            | S. 7 bis 11                             |

\* Siehe Erweiterte Bedienungsanleitung des ID-31E PLUS, Abschnitt 4; Erweiterte Bedienungsanleitung des ID-51E (PLUS2), Abschnitt 9 oder Erweiterte Bedienungsanleitung des ID-52E/ID-50E/ID-52E PLUS, Abschnitt 5.